**УТВЕРЖДАЮ** 

СОГЛАСОВАНО Генеральный директор ОАО «НМЗ «ИСКРА» россия 2 А.Н. Вандакуров 2014 г.

Зам. директора ФГУП «СНИИМ»

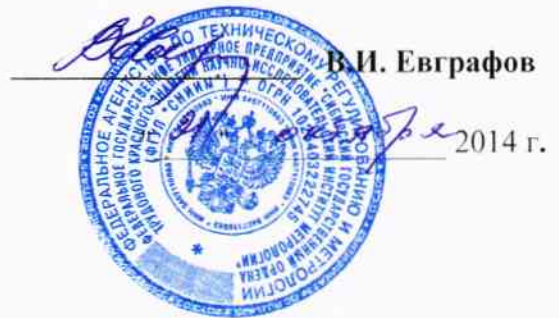

## СИСТЕМА ИЗМЕРИТЕЛЬНАЯ БАЛЛИСТИЧЕСКАЯ «Prototypa 2010/2269/E1»

Методика поверки

MII 032 - 30007 - 2014

г. Новосибирск 2014

### СОДЕРЖАНИЕ

| 1     | Операции поверки                                                        | 3  |
|-------|-------------------------------------------------------------------------|----|
| 2     | Средства поверки                                                        | 4  |
| 3     | Требования к квалификации поверителей                                   | 4  |
| 4     | Требования безопасности                                                 | 4  |
| 5     | Условия поверки                                                         | 5  |
| 6     | Подготовка к поверке                                                    | 5  |
| 7     | Проведение поверки                                                      | 5  |
| 7.1   | Внешний осмотр                                                          | 5  |
| 7.2   | Опробование                                                             | 5  |
| 7.2.1 | Подтверждение идентификации ПО утвержденному типу СИ                    | 5  |
| 7.2.2 | Проверка работоспособности системы                                      | 5  |
| 7.3   | Определение метрологических характеристик                               | 9  |
| 7.3.1 | Определение средней чувствительности и нелинейности чувствительности    | 9  |
|       | датчиков высокого давления Kistler 6213BK и Kistler 6215 в диапазоне    |    |
|       | измерения давления от 60 до125 МПа.                                     |    |
| 7.3.2 | Определение воспроизведения силы постоянного тока                       | 11 |
|       | положительной и отрицательной полярности и определение                  |    |
|       | воспроизведения длительности импульса силы тока положительной и         |    |
|       | отрицательной полярности мобильным устройством для калибровки заряда    |    |
|       | QC04.                                                                   |    |
| 7.3.3 | Определение приведенной погрешности измерения давления системой         | 15 |
|       | измерительной баллистической.                                           |    |
| 7.3.4 | Определение приведенной погрешности измерения начальной скорости заряда | 20 |
|       | (дробь в контейнере) системой измерительной баллистической.             |    |
| 7.3.5 | Проверка герметичности масляной камеры генератора импульса давления     | 29 |
|       | Kistler 6909.                                                           |    |
| 7.3.6 | Проверка средней чувствительности датчика давления Kistler 6215.        | 30 |
| 8     | Оформление результатов поверки                                          | 32 |

Настоящая методика поверки распространяется на систему измерительную баллистическую PROTOTYPA 2010/2269/Е1, зав.№2373 (далее – система измерительная баллистическая) и устанавливает методику первичной и периодической поверки.

Методика соответствует требованиям РМГ 51-2002.

Интервал между поверками - 2 года.

#### 1 Операции поверки

При проведении поверки должны выполняться операции, указанные в таблице 1.

Таблица 1

| Наименование операции                                                                                                    | Номер   | Номер Проведение операции пр |               |  |
|----------------------------------------------------------------------------------------------------|---------|------------------------------|---------------|--|
|                                                                                                    | пункта  | первичной                    | периодической |  |
|                                                                                                    |         | поверке                      | поверке       |  |
| 1 Внешний осмотр                                                                                                    | 7.1     | +                            | +             |  |
| 2 Опробование                                                                                                    | 7.2     | +                            | +             |  |
| 2.1 Подтверждение идентификации ПО утвержден-<br>ному типу СИ                                                                             | 7.2.1   | +                            | +             |  |
| 2.2 Проверка работоспособности системы                                                                                                    | 7.2.2   | +                            | +             |  |
| 3 Определение метрологических характеристик                                                                                               |         |                              |               |  |
| 3.1 Определение средней чувствительности и нелине                                                                                         | 7.3.1   | +                            | +             |  |
| йности чувствительности датчиков высокого давле<br>ния Kistler 6213BK и Kistler 6215 в диапазоне изме-<br>рения давления от 60 до125 МПа. |         |                              |               |  |
| 3.2 Определение воспроизведения силы                                                                                                    | 7.3.2   | +                            | +             |  |
| постоянного тока положительной и отрицательной                                                                                            |         |                              |               |  |
| полярности и определение                                                                                                    |         |                              |               |  |
| воспроизведения длительности импульса силы тока                                                                                           |         |                              |               |  |
| положительной и отрицательной полярности                                                                                                  |         |                              |               |  |
| мобильным устройством для калибровки заряда QC04.                                                                                         |         |                              |               |  |
| 3.3 Определение приведенной погрешности измерения давления системой измерительной бал-<br>листической.                                    | 7.3.3   | +                            | +             |  |
| 3.4 Определение приведенной погрешности измере-<br>ния начальной скорости заряда системой измери-<br>тельной баллистической.              | 7.3.4   | +                            | +             |  |
| 3.5 Проверка герметичности масляной камеры<br>генератора импульса давления Kistler 6909.                                                  | 7.3.5   | +                            | +             |  |
| 3.6 Проверка средней чувствительности датчика давления Kistler 6215.                                                                      | 7.3.6   | +                            | +             |  |
| 4 Оформление результатов поверки                                                                                                    | 8.1     | +                            | +             |  |
| Примечания: 1) знаком «+» указана необходимость по                                                                                        | оверки. |                              |               |  |

1.2 При получении отрицательных результатов при проведении проверок или определении (контроле) метрологических характеристик поверка прекращается и система измерительная баллистическая бракуется.

#### 2 Средства поверки

2.1 При проведении поверки должны применяться средства измерений, указанные в таблице 2.

Таблица 2

| Номер пункта     | Наименование, тип и основные технические характеристики                                  |
|------------------|------------------------------------------------------------------------------------------|
| настоящего доку- | средств поверки и вспомогательного оборудования                                          |
| мента по поверке |                                                                                          |
| 7.3.1            | Грузопоршневой манометр МП-2500, КТ 0,05 2 разряд, госреестр СИ №                        |
|                  | 1336-60; Аппаратура регистрации давления «Нейва 10000»,                                  |
|                  | Нелинейность амплитудной характеристики - 0,02%,                                         |
|                  | Коэф. преобраз. – 0,23 мВ/пКл, госреестр СИ № 40168-08.                                  |
|                  |                                                                                          |
| 7.3.2, 7.3.4     | Компаратор напряжений РЗ017, КГ 0,0001, госреестр СИ №9706-84;                           |
|                  | Нормальный элемент насыщенный Х-482, КТ 0,001, госреестр СИ                              |
|                  | №3789-73;                                                                                |
|                  | ОМЭС Р3030, КТ 0,002, Rн =10 кОм, госреестр СИ №18445-99;                                |
|                  | Термостат электрический суховоздушный АТ-2, диапазон (2050)°С, ± 0,5°С;                  |
|                  | Частотомер электронно-счетный вычислительный Ч3-64/1, диапазон из-                       |
|                  | мерения длительности импульсов от 10нс до $2.10^4$ с, $\delta t = 5.10^{-7}$ , госреестр |
|                  | СИ №9135-83.                                                                             |
| 7.3.3            | Мобильное устройство калибровки заряда QC04- воспроизведение заряда                      |
|                  | в диапазоне 0-20200 пКл, воспроизведение длительностей импульсов по-                     |
|                  | стоянного тока 0,5, 1, 5, 10 мс.                                                         |
| 7.3.6            | Эталонный кварцевый датчик высокого давления Kistler 6213BK, нели-                       |
|                  | нейность чувствительности датчика – не более 0,3%.                                       |

Примечание: допускается использовать другие средства измерений с указанной в таблице 2 точностью.

#### 3 Требования к квалификации поверителей

3.1 Проведение поверки должен осуществлять поверитель, аттестованный на право поверки электроизмерительных приборов и изучивший эксплутационную документацию на систему измерительную баллистическую PROTOTYPA 2010/2269/E1.

#### 4 Требования безопасности

4.1 Для предупреждения поражения электрическим током при проведении проверок системы измерительной должны выполняться:

- "Правила технической эксплуатации электроустановок потребителей", М., издательство НЦЭНАС, 2003г.

- "Межотраслевые правила по охране труда при эксплуатации электроустановок ", С-Петербург, 2001г.

4.2 Оборудование системы должно обслуживаться персоналом, имеющим квалификационную группу по электробезопасности не ниже III в соответствии с "Межотраслевыми правилами по охране труда при эксплуатации электроустановок" и изучившим настоящий документ.

4.3 Перед включением в сеть питания оборудование системы должно быть заземлено.

## ВНИМАНИЕ! Для защиты системы от статического электричества – использовать антистатический браслет!

#### 5 Условия поверки

5.1 При проведении поверки должны соблюдаться следующие условия:

- температура воздуха (20 ±2) °С;
- относительная влажность воздуха от 30 до 80 % при 20 °C;
- давление от 84 до 106,7 кПа (630 795 мм рт. ст.);
- напряжении сети питания (220 ± 4,4) В;
- частоте сети питания (50 ±0,5) Гц.

#### 6 Подготовка к поверке

6.1 Оборудование системы и эталонные средства поверки до начала поверки должно быть выдержано в условиях, указанных в п. 5.1, не менее 4 часов.

6.2 Перед проведением поверки необходимо изучить эксплуатационную документацию на оборудование системы, эталонные средства поверки и указания по технике безопасности.

6.3 Эталонные средства поверки должны иметь действующие свидетельства о поверке в соответствии с ПР50.2.006-94 «ГСИ. Порядок проведения поверки средств измерений».

#### 7 Проведение поверки

#### 7.1 Внешний осмотр

7.1.1 Внешний осмотр оборудования системы измерительной проводят в выключенном состоянии. Не допускаются к дальнейшей поверке оборудование, у которого обнаружена хотя бы одна из перечисленных ниже неисправностей:

- неудовлетворительное крепление разъемов и зажимов для подключения внешних цепей;

- повреждение соединительных кабелей между оборудованием системы и ПЭВМ;

- повреждения наружных частей;

- несовпадение заводских номеров оборудования, входящего в состав системы измерительной;

- повреждение пломб госповерителя на оборудовании системы и эталонных средствах поверки .

#### 7.2 Опробование

7.2.1 Подтверждение идентификации ПО утвержденному типу СИ.

7.2.1.1 Целостность пломб госповерителя при проведении внешнего осмотра оборудования системы свидетельствует том, что ПО, применяемое при проведении поверки соответствует ПО при испытаниях в целях утверждения типа СИ.

7.2.2 Проверка работоспособности системы

7.2.2.1 Подсоединить мобильное устройство калибровки заряда QC04 (далее - QC04) прилагаемыми коаксиальными кабелями к баллистическому анализатору BA04S (далее - BA04S)-

соответственно.

**BA04S:** 

| CHARGE AMPLIFIERS        | CHARGE AMPLIFIERS CALIBRATOR                       |
|--------------------------|----------------------------------------------------|
| CH0                      | CH0                                                |
| CH1                      | CH1                                                |
| CH2                      | CH2                                                |
| CH3                      | CH3                                                |
| <b>VOLTAGE INPUTS</b>    | SYNC. OUTPUTS                                      |
| СН4 (канал - Н)          | SYNC0                                              |
| Два выходных канала заря | ида на передней панели QC04 (CH4, CH5) – свободны. |
| <b>BA04S:</b>            | Персональный компьютер для ВА04S                   |
| RJ45                     | Сетевая плата «Ethernet»                           |
| QC04:                    | Персональный компьютер QC04                        |
| RS 232                   | Comport 9 pin                                      |

Схема соединений баллистического анализатора BA04S с калибратором заряда QC04 приведена на рисунке 7.1.

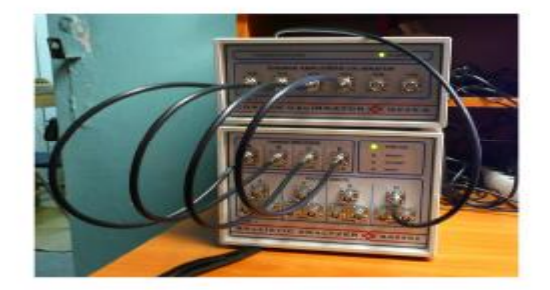

Рис. 7.1

7.2.2.2 Подключить адаптеры питания BA04S и QC04 к сети 220 B, 50 Гц.

7.2.2.3 Включить управляющий компьютер для BA04S и управляющий компьютер для QC04.

7.2.2.4 Включить BA04S и QC04 через минуту после включения компьютеров.

О том, что BA04S и QC04 включены сигнализирует свечение индикаторов «POWER ON» зеленым цветом на передних панелях BA04S и QC04.

На передней панели BA04S через 15 секунд вспыхивают индикаторы (PRETRIGGER – ПРЕДВАРИТЕЛЬНЫЙ ЗАПУСК; DATA COMP. – КОМПИЛЯТОР ДАННЫХ; DATA READY- ДАННЫЕ ГОТОВЫ ) это указывает на правильное функционирование баллистиче-ского анализатора BA04S и о том что прибор готов для эксплуатации.

7.2.2.5 В компьютере для BA04S запустить программу «BA Control. exe». В панели «BA Control» выбрать «Файл > Новый».

| Адресная книга |        |           |
|----------------|--------|-----------|
| C:\BA_Data     |        | Да        |
|                | Browse | ХОтменить |
| Название       |        |           |

Рис. 7. 2 Панель «Новый»

7.2.2.6 Нажать виртуальную кнопку «Да» в панели «Новый». Откроется панель «Report form». Смотри рисунок 7.3.

7.2.2.7 В панели «Report form» в окне «Название» задать название файла для измерения. Рекомендуемое название файла: например «Калибровка ВА ». Программа «ВА Control» автоматически дополнит дату перед названием файла для получения окончательного названия: ГОД-МЕСЯЦ-ДЕНЬ.

7.2.2.8 В панели «Report form» нажать виртуальную кнопку «Да». Отобразится панель «Баллистический анализатор» в которой устанавливаются параметры измерения баллистического анализатора BA04S. Установленные параметры соответствуют последнему произведенному измерению. Смотри рисунок 7.4.

7.2.2.9 Нажать виртуальную кнопку «Тест» на панели «Баллистический анализатор» при этом откроется панель «Напряжение на вводах», смотри рисунок 7.5

| <li>✓ <title></title></li> | Испытательная сталция             | ₩<br>KTille> | Заказник |
|----------------------------|-----------------------------------|--------------|----------|
| Ф.И.О. :                   | Piototype - ZM                    |              |          |
| 🖌 Адрес :                  | Hudoova/533/78c<br>C2/612/00 Bime | Apper:       | 1        |
|                            |                                   |              |          |
| Ċ.                         |                                   |              |          |
|                            |                                   |              |          |
|                            |                                   |              |          |
|                            |                                   |              |          |
|                            |                                   |              |          |
|                            |                                   |              |          |
| 5                          |                                   |              |          |
|                            |                                   |              |          |

Рис. 7.3 Панель «Report form»

| Баллнстиче                                                                                                    | скня а           | налнавтор(ВАО45,5                                                                                                    | E.52 / V10.60-10                                                                                                    | 02.28) Meroa :MET-            | 12х70-Скорост                                                |                                                                                                    |                                                                                                    |                                                                                                    |
|----------------------------------------------------------------------------------------------------|------------------|----------------------------------------------------------------------------------------------------|----------------------------------------------------------------------------------------------------|-------------------------------|--------------------------------------------------------------|----------------------------------------------------------------------------------------------------|----------------------------------------------------------------------------------------------------|----------------------------------------------------------------------------------------------------|
| Метад выбаро<br>Пуск :<br>Край :                                                                                                    | + 1 MHz<br>12.5% | <ul> <li>Cogasi D.V</li> <li>Dares - 5</li> </ul>                                                                                                    | 8A_0-ara52011-05-0<br>500 y 100 y 5 500                                                                                                    | C 12a70-0427<br>/ 7 800 mines | 5,507 8,107 5,5                                              | Сорчения<br>60.7.7,00 не                                                                                                    | Roome<br>10                                                                                                    | n 0<br>H SO X0<br>Cron                                                                                                    |
| Настройка :                                                                                                    | 3arj<br>Cos      | рузить<br>ранить<br>Б.F. (CH4.5)<br>G.H. (CH4.5)                                                                                                    | -1,50 мо = а<br>0,00 мс т а<br>-1,50 мс т а<br>2,00 мс т а                                                                                                    |                               |                                                              |                                                                                                    | 4,00 erc<br>0,10 erc<br>4,00 erc<br>5,00 erc                                                                        | Asec<br>Asec<br>TEST                                                                                                    |
| А Челятична<br>Сво IM01-30-<br>Даслении<br>Пуск<br>1,448600 рели<br>Диопазон 35<br>С 2 600 ре<br>С 30 00 ре<br>С 30 00 ре<br>С 2 000 ре<br>С 10 600 рели<br>2 2000 ре<br>С 10 600 рели<br>2 2000 ре<br>С 20 000 рели<br>2 2000 ре<br>С 20 000 рели<br>2 2000 ре<br>С 30 000 рели<br>2 2000 ре<br>С 30 000 рели<br>2 2000 ре<br>С 30 000 рели<br>2 2000 ре<br>С 30 000 рели<br>2 300 рег<br>С 30 000 рели<br>2 300 рег<br>С 30 000 рели<br>2 300 рег<br>С 30 000 рели<br>2 300 рег<br>С 30 000 рели<br>2 300 рег<br>С 30 000 рели<br>2 300 рег<br>С 30 000 рели<br>2 300 рег<br>С 30 000 рели<br>2 300 рег<br>С 30 000 рег<br>С 30 000 рег<br>2 300 рег<br>С 30 000 рег<br>2 300 рег<br>С 30 000 рег<br>2 300 рег<br>С 30 000 рег<br>2 300 рег<br>С 30 000 рег<br>2 300 рег<br>С 30 000 рег<br>2 300 рег<br>2 300 рег<br>2 300 рег<br>2 300 рег<br>2 300 рег<br>2 300 рег<br>2 300 рег<br>2 300 рег<br>2 300 рег<br>2 300 рег<br>2 300 рег<br>2 300 рег<br>2 300 рег<br>2 300 рег<br>2 300 рег<br>2 300 рег<br>2 300 рег<br>2 300 рег<br>2 300 рег<br>2 300 рег<br>2 300 рег<br>3 300 рег<br>3 300 ре | e A              | Вызанства инитра<br>сни ИМОТ-ЭСНБА           Далжение В           Пров.           1,163-00 р.С.Мос. •           Диалазси: 2 240 бар:<br>© 2 500 р.С.           1 0 600 р.С.           5 200 р.С.           1 0 600 р.С.           2 200 р.С.           1 0 600 р.С.           2 0 0 р.С.           1 0 600 р.С.           2 0 200 р.С.           ФНИКТР :           2 0 10 На;           2 0 00 р.С.           40 10 На;           9 00 RHz           Авто-нерть р.к.п. | С Накингель вент<br>сия: INI01-3 СНБА<br>Пуск<br>1,449800 р.С.Кан<br>Ф 2 600 р.С.<br>5 200 р.С.<br>5 200 р.С.<br>5 200 р.С.<br>5 200 р.С.<br>7 10 600 р.С.<br>7 20 200 р.С.<br>9 10 kHz<br>200 р.С.<br>9 10 kHz<br>200 р.С.<br>9 200 р.С.<br>9 200 р. |                               | Е Верд напряженка<br>Сна IM05-0-D3SA<br>Праск.<br>Диапазон : | Всод напряжения           сня (M05+0-D2SA)           Пуск           Днапазон :           © 1 V           2 V           5 V           1 0 V | Свор направения<br>Сна IM05-0-36A<br>Скорост 1,5<br>Старт<br>Пуск<br>Днапазон:<br>○ 1 V<br>○ 2 V<br>○ 5 V<br>○ 10 V | H Brog scriptometer<br>CH7 M05/9D25A<br>Cooper 1,5<br>Crean<br>Dyox<br>Dyox |
| Apple                                                                                                    |                  | Apply                                                                                                    | Apply                                                                                                    | Apple                         | Acoly                                                        | Apply                                                                                                    | Apply                                                                                                    | Acoly                                                                                                    |

#### Рис. 7.4 Панель «Баллистический анализатор» – настройки

При открывании панели «Тест» производится контроль измерительной системы. На панели «Напряжение на вводах» периодически указываются напряжения постоянного тока на входах баллистического анализатора (каналы А - Н)

| апряжение на воодак |                |                |                 |                |                |                |                 |
|---------------------|----------------|----------------|-----------------|----------------|----------------|----------------|-----------------|
| Kanan A (DHO):      | Kanad B (CH1): | Kanas C (CH2): | Kawan D (CH3) : | Kawan E (CH4): | Kanao F (EH5): | Kawan G (CHE): | Kawara H (CH7): |
| 0,44 bar            | -0,56 bar      | 0,22 ber       | 0,22 bar        | 0,0000 V       | 0,0000 V       | 0,0000 V       | -0,0002 V       |
| (0.001 V)           | (-0.001 V)     | (0.001 V)      | (0.001 ∨)       | (0.000 \/)     | (0.000 V)      | (0.000 V)      | (-0.001 V)      |

Рис. 7.5 Панель «Напряжение на вводах»

7.2.2.10 Закрыть панель, нажав красную кнопку 🔀 в правом верхнем углу панели, при этом откроется панель «Баллистический анализатор», см рисунок 7.4.

7.2.2.11 Свернуть программу «ВА Control.exe».

7.2.2.12 На компьютере, для QC04 запустить программу «QCControl.exe». На экране компьютера появится панель «QC04 Charge Calibration (Калибратор заряда)», смотри рис.7.6.

7.2.2.13 Нажатием левой кнопки мышки активировать в основном окне кнопку «Tools (инструменты)» и выбрать comport 1 или 2 или 3 для связи компьютера с калибратором заряда QC04.

7.2.2.14 Нажатием левой кнопки мышки активировать в окне «Impulse (импульс)» первую сверху кнопку «импульс с положительным передним фронтом».

7.2.2.15 Активировать в окне «Time, ms (время, мс)» кнопку «0,5». В окне «Amplitude (амплитуда)» в строчке «Range (диапазон)» появится значение 10000 pC.

| 😽 QC04 Charge Calibrato                                                                                                    | r                             |                                                   |
|----------------------------------------------------------------------------------------------------|-------------------------------|---------------------------------------------------|
| Tools                                                                                                    |                               |                                                   |
|                                                                                                    | Time [ms] :<br>© 0.5<br>© 1.0 | Amplitude :<br>Range : <b>20 000 pC</b><br>100 pC |
| $\begin{array}{c} c \\ c \\ c \\ \end{array} \end{array}  \begin{array}{c} c \\ c \\ \end{array}  \begin{array}{c} c \\ \end{array}  \begin{array}{c} c \\ \end{array}  \end{array}  \begin{array}{c} c \\ \end{array}  \begin{array}{c} c \\ \end{array}  \begin{array}{c} c \\ \end{array}  \begin{array}{c} c \\ \end{array}  \end{array}  \begin{array}{c} c \\ \end{array}  \begin{array}{c} c \\ \end{array}  \end{array}  \begin{array}{c} c \\ \end{array}  \end{array}  \end{array}  \end{array}  \begin{array}{c} c \\ \end{array}  \end{array}  \end{array}  \begin{array}{c} c \\ \end{array}  \end{array}  \end{array}  \end{array}  \end{array}  \begin{array}{c} c \\ \end{array}  \end{array} $ | C 5.0<br>C 10.0               | Single                                            |

Рис.7.6 Панель «QC04 Charge Calibration (Калибратор заряда)»

7.2.2.16 Установить в строчке ниже, стрелками ↑↓, значение 1000 рС (пКл).

7.2.2.17 Активировать кнопку «Single (сигнал)», при этом примерно на 30 секунд точки выбранных параметров и надпись «Single (сигнал)» станут неактивными, затем возвратятся в активное состояние.

7.2.2.18 Закрыть программу «QCControl.exe».

Выполнение пунктов 7.2.2.4 -7.2.2.18 свидетельствует о работоспособности и правильном функционировании измерительной системы, в противном случае дальнейшая поверка прекращается.

#### 7.3 Определение метрологических характеристик.

# 7.3.1 Определение средней чувствительности и нелинейности чувствительности датчиков высокого давления KISTLER 6213BK, KISTLER 6215 в диапазоне измерения от 60 до 125 МПа.

7.3.1.1 Подготовить грузопоршневой манометр типа МП 2500 и аппаратуру для регистрации давления «Нейва 10000» в соответствии с соответствующими инструкциями по эксплуатации.

7.3.1.2 Подготовить поверяемый датчик давления к использованию в соответствии с инструкцией по эксплуатации и вкрутить его в переходник АЩВ8.253.004, используя моментный ключ, с усилием 40 Нм.

Момент затяжки датчика давления KISTLER 6213BK – 35 Hм, момент затяжки датчика давления KISTLER 6215 – 20 Hм.

7.3.1.3 Включить питание компьютера и аппаратуру «Нейва 10000».

7.3.1.4 Подключить выход первого канала аппаратуры к первому каналу АЦП компьютера.

7.3.1.5 Выставить предел чувствительности на аппаратуре равной 20000 пКл.

7.3.1.6 Подключить, с помощью кабеля, датчик давления KISTLER 6213BK к первому каналу усилителя заряда аппаратуры «Нейва 10000».

7.3.1.7 Запустить на компьютере программу « Calibration».

7.3.1.8 Нажать кнопку « Параметры», находящуюся в верхней строке меню, затем вкладку « Количество датчиков».

7.3.1.9 Установить регистрацию датчика, отметив данную позицию, нажать кнопку «ОК».

7.3.1.10 Нажать кнопку «ON», при этом запустится цифровой вольтметр.

7.3.1.11 Нажать кнопку «Регистрация» и отметить галочкой пункт «Использовать сброс давления», при этом появится клавиша «Сброс».

7.3.1.12 Вписать в окне «Выставляемое давление» значение давления, которое будет подано на датчик – 60 МПа.

7.3.1.13 В соответствии с РЭ на градуировачный пресс создать давление 60 МПа. 7.3.1.14 Включить усилитель заряда на аппаратуре «Нейва 10000» установкой тумблера в положение «Б».

7.3.1.15 Нажать клавишу «Сброс», после чего произойдет автоматический сброс давления и в таблице появятся значения давления, заряда и чувствительности.

7.3.1.16 Зафиксировать значения давления, заряда и чувствительности.

7.3.1.17 Отключить усилитель заряда, установив тумблер в положение «0» на аппаратуре «Нейва 10000».

7.3.1.18 Выполнить пункты 7.3.12 – 7.3.17 для давления 60 МПа три раза

7.3.1.19 Выполнить пункты 7.3.12 – 7.3.18 для давлений –75, 90, 100, 125 МПа.

7.3.1.20 Выполнить пункты 7.3.1.1 - 7.3.1.19 для датчика давления Kistler 6215.

7.3.1.21 Результаты поверки обрабатываются по специальной программе, использующей следующие формулы и методы вычислений:

Вычисление средней арифметической чувствительности поверяемого датчика давления при Рі определяют по формуле:

$$\bar{Ai}(pi) = \frac{\overset{n}{a}Ai(pi)}{n}$$
, пКл/МПа, где (1)

*Ai(pi)* – значения измеренных чувствительностей для каждого из вышеперечисленных давлений,

*n* – количество нагружений.

Предварительное значение средней чувствительности поверяемого датчика давления в диапазоне измерения давлений определяется по формуле:

$$A' = rac{\overset{n}{\mathbf{a}} Pi \times Qi}{\overset{n}{\mathbf{a}} Pi^2}, \quad пКл/МПа$$
 (2)

Определение наибольших отклонений реальных точек измерения заряда в обе стороны от прямой линии, характеризующейся чувствительностью A' определяется по формулам: + $\Delta Q$ max = | Qi -  $A' \cdot Pi$  | max, пКл, (3)

 $-\Delta Qmax = | A' \cdot Pi - Qi | max, пКл$  (4)

 $+\Delta Q$ max – наибольшее положительное отклонение значений заряда; - $\Delta Q$ max – наибольшее отрицательное отклонение значений заряда.

Определение уточненного значения средней чувствительности *Acp*, производится методом последовательных приближений (итераций), исходя из условия:

 $|+\Delta Q \max| = |-\Delta Q \max|$  (5)

Определение приведенного значения нелинейности чувствительности датчика давления, производится по формуле:

$$\gamma = \pm \frac{\left| + DQ \max \right|}{Qp_m} \cdot 100\%, \, \text{гдe}$$
(6)

Qpm = Scp·Pm – максимальный выходной сигнал датчика давления при максимальном давлении 125 МПа.

Результаты поверки считаются положительными, если: - средняя чувствительность для датчика давления Kistler 6213 ВК - равна или больше 12 пКл/МПа (1,2 pC/bar), а нелинейность не более 0,3%;

- средняя чувствительность для датчика давления Kistler 6215 – равна или больше 14 пКл/МПа (1,4 pC/bar), а нелинейность не более 1,0%.

7.3.2 Определение воспроизведения силы постоянного тока положительной и отрицательной полярности и определение воспроизведения длительности импульса силы тока положительной и отрицательной полярности мобильным устройством для калибровки заряда QC04 (далее – калибратор заряда).

7.3.2.1 Для проведения поверки необходимо поместить в камеру термостата однозначную меру электрического сопротивления (далее - ОМЭС) Р3030 с номинальным сопротивлением равным 10 кОм и присоединить потенциальные зажимы ОМЭС к компаратору напряжений Р3017 соблюдая полярность. Токовые зажимы ОМЭС, через коаксиальный кабель, входящий в комплект калибратора и коаксиальный удлинитель, длиной один метр (время задержки импульса не более 5 нс), соединить с выходным каналом «СН0» калибратора заряда QC04 соблюдая полярность.

7.3.2.2 Подать напряжение питания на компаратор напряжений РЗ017, калибратор заряда QC04, компьютер и включить их.

7.3.2.3 Включить термостат и установить температуру в камере термостата равную плюс 20°С.

7.3.2.4 Прогреть включенные приборы в течении двух часов

7.3.2.5 На компьютере запустить программу «QCControl.exe». На экране компьютера появится панель «QC04 Charge Calibration (Калибратор заряда)», смотри рис.7.6.

7.3.2.6 Нажатием левой кнопки мышки активировать в основном окне кнопку «Tools (инструменты)» и выбрать comport 1 или 2 или 3 для связи компьютера с калибратором заряда QC04.

7.3.2.7 Активировать в окне «Impulse (импульс)» пятую сверху кнопку «DC→». В окне «Amplitude (амплитуда)» в строчке «Range (диапазон)» появится значение 20мкА. В строчке ниже появится значение 0,0 мкА.

7.3.2.8 Активировать кнопку «Single (сигнал)».

7.3.2.9 Измерить падение напряжения на ОМЭС компаратором напряжений Р3017 на диапазоне 100 мВ, предварительно установить нули, смотри ТО и ИЭ на блок измерительный компаратора напряжений Р3017 - 6.348.145 ТО.

7.3.2.10 Зафиксировать результат измерения.

7.3.2.11 Вычислить воспроизводимую, калибратором заряда QC04, силу постоянного тока по формуле:

I=U/R, где 
$$(7)$$

U- измеренное напряжение на ОМЭС, мВ;

R - действительное сопротивление ОМЭС, кОм;

I — вычисленное значение силы тока, мкА.

7.3.2.12 Установить стрелками ↑↓ значение воспроизводимой силы тока равной 5мкА.

7.3.2.13 Выполнить действия по п.п. 7.3.2.8 – 7.3.2.11.

7.3.2.13 Установить стрелками ↑↓ значение воспроизводимой силы тока равной 10мкА.

7.3.2.14 Выполнить действия по п.п. 7.3.2.8 – 7.3.2.11.

7.3.2.15 Установить диапазон измерения напряжений на компараторе РЗ017 равный 1 В и установить нули на этом диапазоне.

7.3.2.16 Установить стрелками ↑↓ значение воспроизводимой силы тока равной 20мкА.

7.3.2.17 Выполнить действия по п.п. 7.3.2.8 – 7.3.2.11.

7.3.2.18 Подсоединить ОМЭС к каналу «СН1» калибратора заряда QC04.

7.3.2.19 Выполнить поочередно действия п.п. 7.3.2.8 – 7.3.2.17 для выходного канала «СН1».

7.3.2.20 Выполнить поочередно действия п.п. 7.3.2.8 - 7.3.2.19 для каналов «CH2», «CH3», «CH4», «CH5» калибратора заряда QC04.

7.3.2.21 Закрыть программу «QCControl.exe» и выключить калибратор заряда QC04. Подсоединить ОМЭС к каналу «CH0» калибратора заряда QC04

7.3.2.22 Изменить полярность присоединения компаратора РЗ017 к потенциальным зажимам ОМЭС.

7.3.2.23 Установить диапазон измерения напряжения на компараторе Р3017 равный 100мВ и выставить нули на этом диапазоне измерения.

7.3.2.24 Включить калибратор заряда QC04 и запустить программу QCControl.exe.

7.3.2.25 В окне «Impulse (импульс)» активировать шестую сверху кнопку «DC←». В окне «Amplitude (амплитуда)» в строчке «Range (диапазон)» появится значение 20мкА. В строчке ниже появится значение 0,0 мкА.

7.3.2.26 Выполнить поочередно действия п.п. 7.3.2.8 – 7.3.2.17 для выходных каналов «СНО», «СН1», «СН2», «СН3», «СН4», «СН5» калибратора заряда QC04.

7.3.2.27 Закрыть программу QC Control.exe, выключить компаратор напряжений Р3017 и калибратор зарядов QC04. Отсоединить компаратор напряжений Р3017 от ОМЭС.

Результаты проверки воспроизведения силы постоянного тока положительной и отрицательной полярности мобильным устройством для калибровки заряда QC04 считается положительными, если приведенная погрешность между воспроизводимым значением силы тока и вычисленным значением силы тока по формуле (7) не превышает ± 0,02% и определяется по формуле:

 $\delta I,\% = \pm [($  Івыч.- Івоспр. / Ік)·100], где (8) Івыч. – вычисленное значение силы тока по формуле (1), мкА;

Івоспр.- установленное значение силы тока, мкА;

Ік – конечное значение диапазона воспроизведения силы постоянного тока положительной или отрицательной полярности, мкА.

7.3.2.28 Для определения погрешностей воспроизведения длительностей импульса силы тока положительной и отрицательной полярности калибратором заряда QC04 необходимо присоединить к потенциальным зажимам ОМЭС частотомер электронно-счетный Ч3-64/1 в режиме измерения длительности импульса положительной полярности.

Частотомер перед измерениями должен быть прогрет не менее двух часов.

Присоединить токовые зажимы ОМЭС к каналу «СН0» калибратора зарядов QC04 кабелем, входящим в комплект QC04.

7.3.2.29 Включить устройство для калибровки заряда QC04 и прогреть его не менее одного часа.

7.3.2.30 Запустить программу QC04/QCControl. exe. На экране монитора компьютера появится панель, смотри рис.7.6.

7.3.2.31 Активировать в окне «Impulse (импульс)» первую сверху кнопку «импульс с положительным передним фронтом». 7.3.2.32 Активировать в окне «Time, ms (время, мс)» кнопку «0,5». В окне «Amplitude (амплитуда)» в строчке «Range (диапазон)» появится значение 10000 pC.

7.3.2.33 Установить в строчке ниже, стрелками ↑↓, значение 10000 рС.

7.3.2.34 Активировать кнопку «Single (сигнал)».

7.3.2.35 Измерить частотомером Ч3-64/1 установленную длительность импульса. Для достоверности измерения активирование кнопки «Single (сигнал)» произвести три раза.

7.3.2.36 Зафиксировать результат измерения длительности импульса.

7.3.2.37 Активировать в окне «Time, ms (время, мс)» кнопку «1,0». В окне «Amplitude (амплитуда)» в строчке «Range (диапазон)» появится значение 20000 pC.

7.3.2.38 Установить в строчке ниже, стрелками ↑↓, значение 20000 рС.

7.3.2.39 Выполнить п.п. 7.3.2.34 - 7.3.2.36.

7.3.2.40 Активировать в окне «Time, ms (время, мс)» кнопку «5,0». В окне «Amplitude (амплитуда)» в строчке «Range (диапазон)» появится значение 100000 pC.

7.3.2.41 Установить в строчке ниже, стрелками ↑↓, значение 50000 рС.

7.3.2.42 Выполнить п.п. 7.3.2.34 - 7.3.2.36.

7.3.2.43 Активировать в окне «Time, ms (время, мс)» кнопку «10,0». В окне «Amplitude (амплитуда)» в строчке «Range (диапазон)» появится значение 200000 pC.

7.3.2.44 Установить в строчке ниже, стрелками ↑↓, значение 100000 рС.

7.3.2.45 Выполнить п.п. 7.3.2.34 - 7.3.2.36

7.3.2.46 Выполнить п.п. 7.3.2.32 – 7.3.2.45 поочередно для выходных каналов «CH1», «CH2», «CH3», «CH4», «CH5» калибратора заряда QC04.

7.3.2.47 Активировать в окне «Impulse (импульс)» вторую сверху кнопку «импульс с отрицательным передним фронтом».

7.3.2.48 Установит частотомер электронно-счетный ЧЗ-64/1 в режиме измерения длительности импульса отрицательной полярности

7.3.2.49 Выполнить п.п. 7.3.3.5 – 7.3.3.18 поочередно для выходных каналов «CH0», «CH1», «CH2», «CH3», «CH4», «CH5» калибратора заряда QC04.

7.3.2.50 Свернуть программу «QCControl.exe», выключить устройство калибровки заряда QC04, частотомер Ч3-64/1 и разобрать собранную схему соединений приборов.

Результаты проверки погрешности воспроизведения длительностей импульса силы тока положительной и отрицательной полярности калибратором заряда QC04 считаются положительными, если погрешность между воспроизведенными длительностями импульсов силы

тока и измеренными длительностями импульса силы тока не превышает  $\pm 0,1\%$  и определяется по формуле:

$$\Delta \tau_{\text{И}}, \% = \pm [(\tau_{\text{ИЗМ}}, -\tau_{\text{ВОСПР}}, \tau_{\text{ИЗM}}) \cdot 100], \quad \text{где}$$
 (9)

тизм. - измеренное значение длительности импульса тока, мс; твоспр.- установленное значение длительности импульса тока, мс.

### 7.3.3 Определение погрешности измерения давления системой измерительной баллистической .

7.3.3.1 Подсоединить мобильное устройство калибровки заряда QC04 (далее - QC04) прилагаемыми коаксиальными кабелями к баллистическому анализатору BA04S (далее - BA04S), смотри пункт 7.2.2.1.

7.3.3.2 Подключить адаптеры питания BA04S и QC04 к сети 220 B, 50 Гц.

7.3.3.3 Включить управляющий компьютер соединенный с BA04S и управляющий компьютер соединенный с QC04.

7.3.3.4 Включить BA04S и QC04 через минуту после включения компьютеров.

О том, что BA04S и QC04 включены сигнализирует свечение индикаторов «POWER ON» зеленым цветом на передних панелях BA04S и QC04.

7.3.3.5 Прогреть BA04S и QC04 в течении одного часа. Убедится в том, измерительная система готова к измерениям с наивысшей точностью. О готовности измерительной системы свидетельствует состояние индикаторов на передней панели\_BA04S:

- индикатор питания «POWER ON» - светится зеленым цветом;

- индикатор «DATA READY- ДАННЫЕ ГОТОВЫ» - светится красным цветом.

7.3.3.6 Запустить программу «ВА Control. exe» в компьютере для ВА04S. В панели «ВА Control» выбрать «Файл > Новый», смотри рисунок 7.2

7.3.3.7 Нажать виртуальную кнопку «Да» в панели «Новый». Откроется панель «Report form», смотри рисунок 7.3

7.3.3.8 В панели «Report form» в окне «Название» задать название файла для измерения. Рекомендуемое название файла: например «Калибровка системы- диапазон 2600». Программа «BA Control» автоматически дополнит дату перед названием файла для получения окончательного названия: ГОД-МЕСЯЦ-ДЕНЬ.

7.3.3.9 Нажать виртуальную кнопку «Да» в панели «Report form». Отобразится панель «Баллистический анализатор» в которой устанавливаются параметры измерения баллистического анализатора BA04S. Установленные параметры соответствуют последнему произведенному измерению, смотри рисунок 7.4.

7.3.3.10 Нажать виртуальную кнопку «Открыть» в панели «Баллистический анализатор», вызывается панель «Открыть», смотри рисунок 7.7.

7.3.3.11 Загрузить требуемую методику измерения - файл "CAL-CTBF-D3SA-DEF-CHGA 0-3-R02k6 with QC.ba " – методика измерения давления (заряда) в диапазоне до 260 МПа (2600 пКл) с помощью мобильного устройства калибровки заряда QC04.

7.3.3.12 Нажать виртуальную кнопку «Загрузить» в панели «Открыть» Открывается панель «Баллистический анализатор», производится автоматическая настройка параметров измерения, смотри рисунок 7.8.

В столбцах А, В, С, D панели (усилители импульсов) автоматически установятся значения чувствительности виртуальных датчиков давления – <u>1,000e00 pC/bar</u> (10,00e00 пКл/МПа) – это означает, что измеренные значения давления равны значениям заряда.

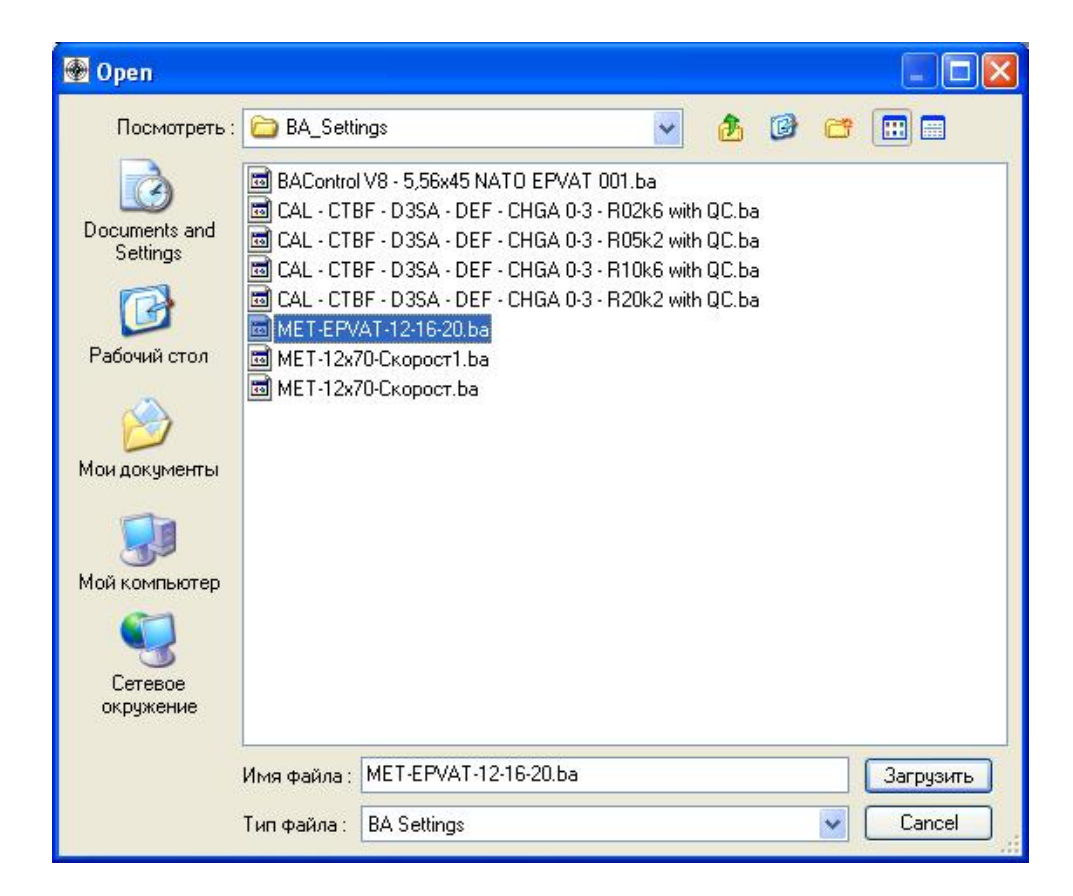

Рис. 7.7 Панель «Открыть»

7.3.3.13 В столбцах А, В, С, D (усилители импульсов) установить конечный диапазон измерения заряда равный - 2600 рС.

| Баллнстиче                                                                                                    | скнії а                                   | налнаатор(ВАО45,5                                                                                                    | E.52 / V10.60-10.                                                                                                    | 12.28) Metoa :MET-                                                                                                    | 12х70-Скорост                                                                         |                                                                                                    |                                                                                                    | 8                                                                                                    |
|----------------------------------------------------------------------------------------------------|-------------------------------------------|----------------------------------------------------------------------------------------------------|----------------------------------------------------------------------------------------------------|----------------------------------------------------------------------------------------------------|---------------------------------------------------------------------------------------|----------------------------------------------------------------------------------------------------|----------------------------------------------------------------------------------------------------|----------------------------------------------------------------------------------------------------|
| Метад выбарс<br>Пуск :<br>Край :                                                                                                    | * 1 MHz<br>12.5%                          | • Cepter ICA<br>• Dares 5                                                                                                    | 14_0-ara\2001-05-0<br>500 y - 109 y 5 500 y                                                                                                    | L 12578-8427<br>7 800 renes                                                                                                    | 5,507 8,107 5,5                                                                       | Сорчина<br>Ю. /. 7,00 нс                                                                                                    | Bar                                                                                                   | сел. 0<br>141,50.50<br>Сторинь<br>Стор                                                                       |
| Настройка :                                                                                                    | 3ar                                       | A.B. (CH0.1)<br>C.D. (CH2.3)<br>E.F. (CH4.5)<br>G.H. (CH6.7)                                                                                                    | 1.50 мс = =<br>0,00 мс = =<br>1.50 мс = =<br>2,00 мс = =                                                                                                    |                                                                                                    |                                                                                       |                                                                                                    | 4,00 ex<br>0,10 ex<br>4,00 ex<br>5,00 ex                                                              | Annon                                                                                                    |
| А Чсильтет<br>Сво IM01-30-<br>Дапления<br>Пуск<br>1,448е00 рОК<br>Диатеон 31<br>0 2 600 рС<br>0 5 200 рС                                                                     | Liakmyn<br>HGA<br>e A<br>Mar ▼<br>590 6ep | B. Housements learning           CHH IM01-3CHGA           Approximate B           Impose           Impose | Hommens sering           Cite         INIO1-3 CHGA           Rysex         INIO1-3 CHGA           Rysex         Inionation (1)           Science         Inionation (1)           Demoscon (1)         Inionation (1)           Science         Science (1)           Science         Science (1) | Becomerce server     CHS IMD1-3-CH6A     CH5 IMD1-3-CH6A     International Sector Sector                                                                                                    | Е Вод. напряжения<br>Сна. IMOSODIJSA<br>Паса.<br>Диапаси :<br>© 1 V<br>© 2 V<br>© 5 V | Пуск     Пуск     Пуск     Пуск     Очинаноч     Очинаноч     Оч | G Веод натражен<br>сня, IM050036A<br>Скорост 1,5<br>Старт<br>Пуск<br>Днапазон<br>0 1V<br>0 2V<br>0 5V | rs Н Вод нопровения<br>сня №ИБ-9235А<br>Скарост 1,5<br>Степ<br>Прак<br>Днапазон :<br>© 1 V<br>© 2 V<br>© 5 V |
| <ul> <li>О 10 600 pC</li> <li>О 20 200 pC</li> <li>Филитр:</li> <li>О 10 kHz</li> <li>О 20 kHz</li> <li>40 kHz</li> <li>500 kHz</li> <li>Автоняль:</li> <li>Араје</li> </ul> | BK.R.                                     | С 10 600 рС<br>20 200 вС<br>ФНИмтр :<br>20 10 КНс<br>20 КНс<br>40 КНс<br>500 КНс<br>500 КНс<br>Автонарть вкл<br>Арру                                                                                                    | 10 600 pC     20 200 pC     40 kHz     20 kHz     0 60 kHz     500 kHz     40 kHz     500 kHz     40 kHz     40 kHz     40 kHz                                                                                                    | С 119 600 с.С.<br>202 200 с.С<br>Филифр :<br>С 201 60 с.С<br>Филифр :<br>201 60 кнг<br>С 201 кнг<br>С 201 кнг<br>С 201 кнг<br>С 201 кнг<br>С 201 с.С<br>Филифр :<br>С 201 с.С<br>Филифр :<br>С 201 с.С<br>С 201 с.С<br>С 2 | © 10v                                                                                 | 0 10V                                                                                                    | ○ 10 V Apply                                                                                          | 0 10V                                                                                                    |

Рис. 7.8 Панель «Баллистический анализатор» - настройки

7.3.3.14 Нажать кнопку «TEST» при этом на панели «Баллистический анализатор» вызывается панель «Напряжение на вводах» и производится контроль измерительной системы. В каналах A, B, C, D значения напряжений должны быть в интервале от -0,03 до 0,03. Необходимо подождать, если значения напряжений не находится в этом интервале, смотри рисунок 7.5

7.3.3.15 Закрыть панель, нажав красную кнопку 🔀 в правом верхнем углу панели.

7.3.3.16 Нажать виртуальную кнопку «Открыть» на панели «Баллистический анализатор», автоматически сигнал «Пуск» засветится красны цветом, который дает указание оператору начать стрельбу, смотри рисунок 7.8. Измерительная система ожидает выстрел.

7.3.3.17 В компьютере для устройства калибровки заряда QC04 запустить программу «QC Control.exe» На экране монитора компьютера появится окно панель «QC04 Charge Calibration (Калибратор заряда) », смотри рисунок 7.9.

7.3.3.18 Нажать в основном окне виртуальную кнопку «Tools (инструменты)» и выбрать comport 1 или 2 или 3 для связи компьютера с калибратором заряда QC04.

7.3.3.19 В окне «Impulse (импульс)» нажать первую сверху виртуальную кнопку «импульс с положительным передним фронтом».

7.3.3.20 Нажать в окне «Time, ms (время, мс)» виртуальную кнопку «1,0». В окне «Amplitude (амплитуда)» в строчке «Range (диапазон)» появится значение 20000 pC.

7.3.3.21 Установить в строчке ниже, стрелками ↑↓, значение 2000 рС.

7.3.3.22 Нажать виртуальную кнопку «Single (сигнал)», нажатие кнопки «Single (сигнал)» равносильно выполнению первого выстрела.

| QC04 Charge Calibrato                                                | ſ                             |                                                   |
|----------------------------------------------------------------------|-------------------------------|---------------------------------------------------|
| Tools<br>Impulse :<br>C                                              | Time [ms] :<br>C 0.5<br>C 1.0 | Amplitude :<br>Range : <b>20 000 pC</b><br>100 pC |
| $\begin{array}{c} c \\ c \\ c \\ c \\ d \\ c \\ d \\ d \\ d \\ d \\$ | C 5.0<br>C 10.0               | Single<br>Repeat                                  |

Рис. 7.9 Панель «QC04 Charge Calibration»

Программа баллистического анализатора «CAL-CTBF-D3SA-DEF-CHGA 0-3-R02k6 with QC.ba» обработает входные сигналы, поступившие на входы усилителей импульсов и сохранит их в памяти BA04S.

7.3.3.23 На панели «Баллистический анализатор – настройки», смотри рис. 7.8 нажать виртуальную кнопку «Авто», затем виртуальную кнопку «Открыть». Система переходит в автоматический режим измерения и ожидает следующий выстрел.

7.3.3.24 Нажать виртуальную копку «Single (сигнал)» в панели «QC04 Charge Calibration» второго компьютера девять раз с интервалом в одну минуту.

7.3.3.25 Нажать виртуальную кнопку «Стоп» на панели «Баллистический анализатор – настройки», смотри рисунок 7.8, при этом потухнет красный сигнал готовности системы к измерениям «Пуск».

7.3.3.26 Закрыть панель «Баллистический анализатор», нажатием кнопки 🔀 в панели «Баллистический анализатор» (красная кнопка в правом верхнем углу панели). Отобразится панель «Сохранить данные», смотри рисунок 7.10.

7.3.3.27 Нажать виртуальную кнопку «Уложить» в панели «Сохранить данные».

7.3.3.28 Выбрать (Файл > Final Report) в основном меню программы «BA Control», появится протокол с измерениями.

7.3.3.29 Распечатать протокол измерений.

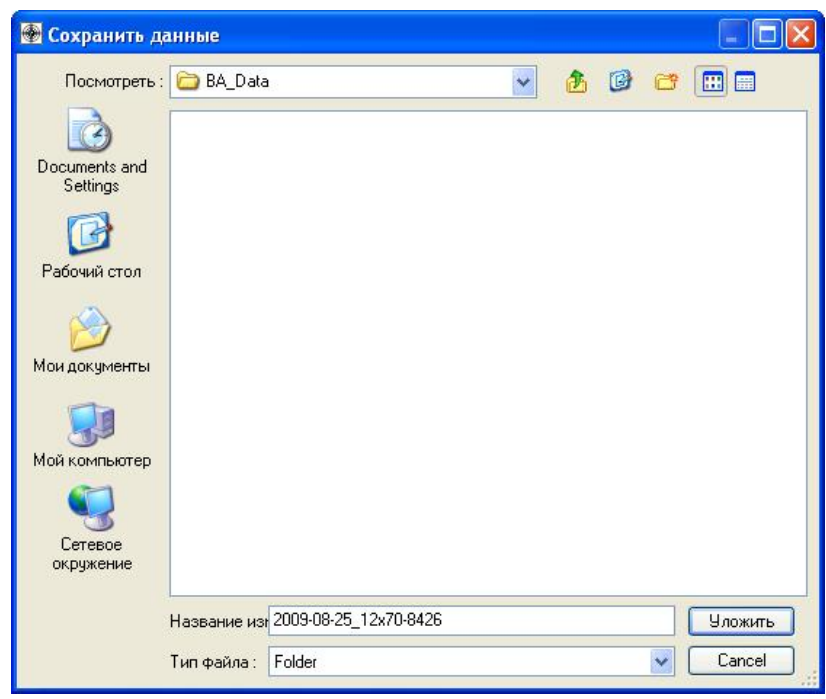

Рис. 7.10 Панель «Сохранить данные»

7.3.3.30 По среднеарифметическому значению давления, рассчитанному программой «ВА Control» для каждого измерительного канала BA04S, определить приведенную погрешность измерения давления.

Результаты измерений считаются положительными, если погрешность измерения давления BA04S, приведенная к конечному диапазону измерения для каждого измерительного канала, не превышает  $\pm 0,5\%$ , при условии, что заряд *Q*зад. воспроизводимый мобильным устройством калибровки заряда QC04 равен воспроизводимому давлению *Р*зад.

Формула для определения погрешности измерения давления баллистическим анализатором BA04S

$$\delta P,\% = \pm [(\overline{P} \text{ изм.} - P \text{зад.})/ P \text{диап.}] \cdot 100,$$
 (10)

где

*Р* изм. – среднеарифметическое давление измеренное баллистическим анализатором ВА04S для каждого измерительного канала;

Рзад. – давление воспроизводимое устройством калибровки заряда QC04;

Рдиап. - конечный диапазон измерения давления.

7.3.3.31 Приведенная погрешность измерения давления, в относительных единицах, системой измерительной баллистической PROTOTYPA 2010/2269/Е1 при выстреле определяется суммой погрешностей оборудования, входящего в состав системы и определяется по формуле

$$\Delta Pc = R^* \sqrt{\overset{\text{add}}{\overset{\text{c}}{c}} \frac{\text{b}}{R} \overset{\text{o}}{\overset{\text{c}}{\phi}}^2 + \overset{\text{add}}{\overset{\text{c}}{c}} \frac{\text{b}}{R} \overset{\text{o}}{\overset{\text{o}}{\phi}}^2 + 2^* \overset{\text{add}}{\overset{\text{c}}{c}} \frac{\text{b}}{R} \overset{\text{o}}{\overset{\text{o}}{\phi}}^2}; \qquad (11)$$

$$\Delta Pc = 2600 * \sqrt{\frac{2000}{c}} \frac{\ddot{o}^{2}}{\dot{c}} + \frac{2000}{c} \frac{\ddot{o}^{2}}{\dot{c}} + 2 * \frac{2000}{c} \frac{\ddot{o}^{2}}{\dot{c}} + 2 * \frac{2000}{c} \frac{\ddot{o}^{2}}{\dot{c}} = 3,23 \text{ M}\Pi \text{a} (32, 26 \text{ bar}), \text{ где}$$

*R* – конечный диапазон измерения заряда равный 2600 пКЛ

 $\Delta sr = 0,52 \text{ M}\Pi a$  - максимальная погрешность измерения давления эталонным датчиком Kistler 6213BK, при нелинейности чувствительности датчика не более 0,3%;

 $\Delta$ sw – 2,60 МПа - максимальная погрешность измерения давления рабочим датчиком Kistler 6215, при нелинейности чувствительности датчика не более 1,0% для конечного диапазона измерения заряда равному 2600 пКл ;

Δcha - 1,30 МПа - максимальная погрешность измерения давления баллистическим анализатором BA04S;

7.3.3.32 Приведенная погрешность измерения давления, в процентах (%), системой измерительной баллистической PROTOTYPA 2010/2269/Е1 при выстреле к конечному диапазону измерения давления определяется по формуле

$$\delta Pc,\% = \frac{\mathsf{D}Pc}{Pk} * 100; \tag{12}$$

 $\delta Pc,\% = \frac{3,23}{185,7} * 100 = 1,7,$  где

$$Pk = \frac{K, nK\pi}{Acp, nK\pi/M\Pi a} = \frac{2600}{14} = 185,7 M\Pi a$$
 – конечный диапазон измерения давления;

К, пКл =2600 – конечный диапазон измерения заряда; Аср, пКл/МПа = 14 средняя чувствительность рабочего датчика давления Kistler 6215.

Результат поверки считается положительным, если приведенная погрешность измерения давления системой измерительной баллистической PROTOTYPA 2010/2269/E1 при выстреле, рассчитанная по формулам (11), (12) не превышает - 1,7% или 3,23 МПа

### 7.3.4 Определение погрешности измерения начальной скорости заряда (дробь в контейнере) системой измерительной баллистической.

7.3.4.1 Подготовить универсальный баллистический затвор UZ-2002 к выстрелу в соответствии с документом «УНИВЕРСАЛЬНЫЙ БАЛЛИСТИЧЕСКИЙ ЗАТВОР UZ-2002 Инструкция по эксплуатации».

7.3.4.2 Собрать схему по рисунку 15 «Методики баллистических тестов дробовых патронов».

7.3.4.3 Провести визуальный контроль используемого измерительного баллистического ствола по соответствующему чертежу документа «Методики баллистических тестов дробовых патронов»:

- калибр 12/70 -по чертежу ВТ- 920-1000k;
- калибр 12/76 по чертежу ВТ- 980-1000k;
- калибр 16/70 по чертежу ВТ- 940-1000k;
- калибр 20/70 по чертежу ВТ- 960-1000k;

7.3.4.4 Подсоединить частотомер электронно-счетный вычислительный Ч3-64/1 кабелями длиной один метр с разъемами СР-50-74ПВ, через высокочастотные тройники СР-50-95ФВ, параллельно к входам G и H баллистического анализатора BA04S. Вход G баллистического анализатора со входом A частотомера (импульс – «старт»), вход H баллистического анализатора со входом Б частотомера (импульс – «стоп»). Время задержки импульсов кабелями не должно превышать - пять наносекунд.

7.3.4.5 Подготовить датчик Kistler 6215 и установить в измерительный баллистический ствол.

7.3.4.6 Установить расстояние между устьем баллистического затвора и центром передвижной атмосферостойкой оптической рамки WLS03 на значение равное 1,5  $\pm$ 0,1 м.

7.3.4.7 Включить компьютер, баллистический анализатор BA04S, передвижную атмосферостойкую оптическую рамку WLS03 и частотомер Ч3-64/1.

7.3.4.8 Прогреть включенные приборы не менее одного часа.

7.3.4.9 Убедиться в готовности баллистического анализатора BA04S по пункту 7.3.3.5 настоящей методики поверки. Установить частотомер Ч3-64/1 в режим измерения интервала времени между импульсами «tA-Б»

7.3.4.10 Запустить программу «ВА Control». В панели «ВА Control» выбрать «Файл > Новый», а в панели «Новый», смотри рисунок 7.11. Задать название файла для измерения. Рекомендуемое название файла: калибр – номер ствола, например 12\_70-8426. Программа «ВА Control» автоматически дополнит дату перед названием файла для получения окончательного названия: ГОД-МЕСЯЦ-ДЕНЬ, \_калибр-номер ствола.

| Новый                                    |        |                 |
|------------------------------------------|--------|-----------------|
| Адресная книга<br>С:\BA_Data<br>Название | Browse | Да<br>Хотменить |
| 12x70-8426                               |        |                 |

Рис.7.11 – Панель «Новый»

7.3.4.11 Нажать «Да». Отобразится панель «Report form», смотри рисунок 7.12.

7.3.4.12 Заполнить требуемые данные в панели «Report form».

7.3.4.13 Нажать «Да». Отобразится панель «Баллистический анализатор» в которой устанавливаются параметры измерения баллистического анализатора BA04S, смотри рисунок 7.13 Установленные параметры соответствуют последнему произведенному измерению

| Homerareaueras cramues         Image: Construction of the second of the second of | Испистательная отальная         С (Tille)         Заклачник           Pototypa - 2M         Importantion (Construction)         Importantion (Construction)         Importantion (Construction)           Hudsonva 502/7Bc         Importantion (Construction)         Importantion (Construction)         Importantion (Construction)           Importantion (Construction)         Importantion (Construction)         Importantion (Construction)         Importantion (Construction)           Importantion (Construction)         Importantion (Construction)         Importantion (Construction)         Importantion (Construction)           Importantion (Construction)         Importantion (Construction)         Importantion (Construction)         Importantion (Construction)           Importantion (Construction)         Importantion (Construction)         Importantion (Construction)         Importantion (Construction)           Importantion (Construction)         Importantion (Construction)         Importantion (Construction)         Importantion (Construction)           Importantion (Construction)         Importantion (Construction)         Importantion (Construction)         Importantion (Construction)           Importantion (Construction)         Importantion (Construction)         Importantion (Construction)         Importantion (Construction)           Importantion (Construction)         Importantion (Construction)         Importantion (Construction)         Importe | Vision       Vision       Saccover         P M D.       Potatype - ZM       IP M D.       Image: Image:                                                               |
|----------------------------------------------------------------------------------------------------|----------------------------------------------------------------------------------------------------|----------------------------------------------------------------------------------------------------|
| M.D.:         Petelype - ZM         Image: Mage: Mage:          | Pietetype - 2M       Image: 1         Hudcova 532/7Bc       Image: 1         C2-612.00 Bino       Image: 1         Image: 1       Image: 1         Image: 1       Image: 1      <                                                                                                    | P H D.:       Image: Image: Imag |
| pec:<br>Hudcova 532/78c<br>C2-612 00 Bino<br>□<br>□<br>□<br>□<br>□<br>□<br>□<br>□<br>□<br>□<br>□<br>□<br>□                                                                                                    | Hudowa 532/7Bc<br>C241200 Bine<br>                                                                                                    | Aapee:       Hudova 502/78c       Aapee:       I         C2 612 00 Bmo       I       I         I       I       I         I       I       I         I       I       I         I       I       I         I       I       I         I       I       I         I       I       I         I       I       I         I       I       I         I       I       I         I       I       I         I       I       I         I       I       I         I       I       I                                                                                                    |
|                                                                                                    |                                                                                                    |                                                                                                    |
|                                                                                                    |                                                                                                    |                                                                                                    |
|                                                                                                    |                                                                                                    |                                                                                                    |
|                                                                                                    |                                                                                                    |                                                                                                    |
|                                                                                                    |                                                                                                    |                                                                                                    |
|                                                                                                    |                                                                                                    |                                                                                                    |
|                                                                                                    |                                                                                                    |                                                                                                    |
|                                                                                                    |                                                                                                    |                                                                                                    |
|                                                                                                    |                                                                                                    |                                                                                                    |
|                                                                                                    |                                                                                                    |                                                                                                    |
|                                                                                                    |                                                                                                    |                                                                                                    |

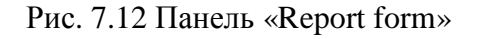

| Метад выбаро                                                             | 1 MHz        | 2 • • Corpus 12 WA_Data(2011-05-04_12s70-0427               |                                 |                                                                             |                   |                                                                             |                                       | Copanie Bamper 0                     |                      |                     |                     | Chepera                     |
|--------------------------------------------------------------------------|--------------|-------------------------------------------------------------|---------------------------------|-----------------------------------------------------------------------------|-------------------|-----------------------------------------------------------------------------|---------------------------------------|--------------------------------------|----------------------|---------------------|---------------------|-----------------------------|
| Пуак: 12.5% • Сласть 5                                                   |              |                                                             | 580 7 189 7 5 500 7 7 600 veres |                                                                             |                   | 5.50 / 0.10 / 5.50 / 7.00 es                                                |                                       |                                      |                      | 141.50 X0 [Orspans  |                     |                             |
| Край :                                                                   | [+]          | •                                                           |                                 |                                                                             |                   |                                                                             |                                       |                                      |                      |                     |                     | Crion                       |
| Настройка                                                                | 3arp         | цанть                                                       | A.B (CH0.1)                     | -1,50 MC                                                                    |                   |                                                                             |                                       |                                      | 1                    | 4,00 мо             | * *                 | Aska                        |
|                                                                          | Cos          | анны                                                        | C,D (DH2,3)                     | 0,00 MC                                                                     | * *               |                                                                             |                                       |                                      |                      | 0,10 erc            | * *                 | TEST                        |
|                                                                          |              |                                                             | G.H (CH6.7)                     | 2.00 MC                                                                     | + +               | <u>i</u>                                                                    |                                       |                                      |                      | 9.00 MC             | ×                   |                             |
| А Чсказлена<br>сно Ім01-3-Сі                                             | ампул<br>(GA | B How                                                       | интель импул<br>01-3-СНБА       | C Howner                                                                    | ель импер<br>СНGА | Эсклитель импул<br>сна IM01-3-CHGA                                          | Е Ввод напряжения<br>сна М05-0-035А   | Е Веод напряжения<br>сня IN05-0-D35A | G BEOR H             | anpase-sea<br>1035A | H Back              | t Hampskeinin<br>15-04D/3SA |
| Дапленне А                                                               |              | Давление В                                                  |                                 |                                                                             |                   |                                                                             | T. T. T.                              |                                      | Скорост 1,5<br>Старт |                     | Ckepoer 1,5<br>Cren |                             |
| Пуск                                                                     |              | Пуся                                                        |                                 | Пуск                                                                        |                   | Пуск.                                                                       | Пуск                                  | Пуск                                 | Пуск                 |                     | Пуск                |                             |
| 1,448e00 pCA                                                             | w +          | 1,163e00 pC/tear +<br>Диатазон: 2 240 бар<br>© 2.800 pC     |                                 | 1,443e00 pC4bar +<br>Divanason : 1 800 6ap                                  |                   | 1,448e00 pC/bar +                                                           | Диапазон :                            | Днапазон :                           | Диапазон             |                     | Диалазон            |                             |
| Диалазон : 3 !                                                           | 90.6ap       |                                                             |                                 |                                                                             |                   | Днапазон : 1 800 бар<br>@ 2 800 кС                                          | ⊕ 1∨                                  | (1)                                  | 0 1 V                |                     | 010                 |                             |
| () 2 800 pL() 5 200 pC                                                   |              | 0 52                                                        | 00 pC                           | 0 2 600 p                                                                   | 6                 | (6) 2 800 pC (5) 5 200 pC                                                   | O 2V                                  | 0 29                                 | @ 29                 |                     |                     |                             |
| () 10 600 pC                                                             |              | 0 10                                                        | 600 pC<br>200 pC                | 0 10 600 pC<br>0 20 200 pC                                                  |                   | C 10 600 pC                                                                 | 0 10 1                                | 0 10 V                               | 0.10V                |                     | 0 10                |                             |
| Фильтр:                                                                  | _            | Фнивтр                                                      | тр: Фильтр:                     |                                                                             |                   | Фильтр:                                                                     | 1 1 1 1 1 1 1 1 1 1 1 1 1 1 1 1 1 1 1 | 0.000                                | 0.00                 |                     | ~                   |                             |
| <ul> <li>10kHz</li> <li>20kHz</li> <li>40kHz</li> <li>500 kHz</li> </ul> |              | <ul> <li>10</li> <li>20</li> <li>40</li> <li>500</li> </ul> | kMz<br>kHz<br>kMz<br>) RHz      | <ul> <li>10 kHz</li> <li>20 kHz</li> <li>40 kHz</li> <li>500 kHz</li> </ul> |                   | <ul> <li>10 kHz</li> <li>20 kHz</li> <li>40 kHz</li> <li>500 kHz</li> </ul> |                                       |                                      |                      |                     |                     |                             |
| Автонуль                                                                 | 94. <b>0</b> | Авте                                                        | O HIGH BER.T.                   | Asro+y                                                                      | Rb. BK/L          | Автоннуль вкл.                                                              |                                       |                                      |                      |                     |                     |                             |
| Acole                                                                    |              | -                                                           | Apply                           | App                                                                         | du du             | Apply                                                                       | Acoly                                 | Apoly                                | Ap                   | ch                  | 1                   | Acoly                       |

Рис.7.13 – Панель «Баллистический анализатор» – настройки

7.3.4.14 Нажать кнопку «Открыть», вызывается панель «Ореп (Открыть)», смотри рисунок 7.14 Загрузить требуемую методику измерения. В этой панели выбрать файл "МЕТ – EPVAT-12-16-20.ba". Нажатием кнопки «Загрузить» производится автоматическая настройка параметров измерения.

| 💮 Open                                                                                         |                                                                                                    |                                                                                                    |                    |
|------------------------------------------------------------------------------------------------|----------------------------------------------------------------------------------------------------|----------------------------------------------------------------------------------------------------|--------------------|
| Open<br>Посмотреть<br>Посмотреть<br>Оссителта and<br>Settings<br>Рабочий стол<br>Мои документы | BA_Settings<br>BAControl V8 - 5,56x45 NATO EP<br>CAL - CTBF - D3SA - DEF - CHGA<br>CAL - CTBF - D3SA - DEF - CHGA<br>CAL - CTBF - D3SA - DEF - CHGA<br>CAL - CTBF - D3SA - DEF - CHGA<br>CAL - CTBF - D3SA - DEF - CHGA<br>MET-EFVAT-12:16-20.ba<br>MET-12x70-Ckopocr1.ba<br>MET-12x70-Ckopocr.ba | VAT 001.ba<br>. 0-3 - R02k6 with QC.ba<br>. 0-3 - R05k2 with QC.ba<br>. 0-3 - R10k6 with QC.ba<br>. 0-3 - R20k2 with QC.ba |                    |
| Мой компьютер<br>Сетевое<br>окружение                                                          | Имя файла : MET-EPVAT-12-16-20.<br>Тип файла : BA Settings                                                                                                    | ba                                                                                                    | Загрузить<br>Сапсе |

Рис.7.14 – Панель «Открыть»

Если для измерений использован пьезоэлектрический датчик, отличающийся от приведенного в загруженной методике, необходимо изменить его константу (чувствительность ) в соответствии с листом калибровки. Нажатием кнопки с изображением константы датчика и выбором строки «Load (Загрузить)» для канала А, смотри рисунок 7.15, вызывается панель «Открыть» для датчика давления, смотри рисунок 7.16.

7.3.4.15 В окне «PIEZO» панели «Открыть» выбрать серийный номер соответствующего датчика.

7.3.4.16 Нажать кнопку «Открыть» - при этом осуществляется загрузка константы (чувствительности) датчика в канал А.

7.3.4.17 Проверить в панели «Баллистический анализатор» для каналов А константу датчика.

7.3.2.18 Нажать кнопку «TEST» при этом на панели «Баллистический анализатор» вызывается панель «Напряжение на вводах» и производится контроль измерительной системы. Значения напряжений постоянного тока на вводах BA04S, должны быть в интервале от -0,03 до 0,03. Необходимо подождать если значения напряжений не находятся в этом интервале.

| Напряжение на воод | lan.           |                |                 |               |                 |                | 8               |
|--------------------|----------------|----------------|-----------------|---------------|-----------------|----------------|-----------------|
| Kanan A (DHO):     | Kanar B (CH1): | Kanas C (CH2): | Kawak D (CH3) : | Kawan E (CH4) | Kanser F (CH5): | Kawan G (CH6): | Kawawa H (CH7): |
| 0,44 bar           | -0,56 bar      | 0,22 ber       | 0,22 bar        | 0,0000 V      | 8,0000 V        | 0,0000 V       | -0,0002 V       |
| (0.001 V)          | (-0.001 V)     | (0.001 V)      | (0.001 ∨)       | (0.000 \/)    | (0.000 \/)      | (0.000 V)      | (-0.001 V)      |

#### МП 032-30007-2014

| Баллистический а                                              | oran smarrap (BAO (S,S)                              | 527910.60-10.02                                                                                   | 2.28)                                                                                          |                                          |                                              |                                                              | 8                                                    |
|---------------------------------------------------------------|------------------------------------------------------|---------------------------------------------------------------------------------------------------|------------------------------------------------------------------------------------------------|------------------------------------------|----------------------------------------------|--------------------------------------------------------------|------------------------------------------------------|
| Herzalouitopor <mark>114Hz</mark><br>Igos : 1 <u>2.55</u>     | Trues C.V.                                           | A_DMLA2011-05-05,<br>2017-1007-1007-7                                                             | 100 miles.                                                                                     | 5507 8397 8                              | Concrea.<br>10 / 7,00 mil                    | - Harry                                                      | 0 Discore                                            |
| (pair ):<br>tempaine : 3e<br>Lie                              | ABICHENI<br>ABICHENI<br>DJOICHENI<br>BROTH           | 1.50 mc * =<br>0.00 mc * =<br>0.00 mc * =                                                         |                                                                                                |                                          |                                              | 400 NG<br>0.10 ND<br>0.10 ND                                 | FEST                                                 |
|                                                               | 3.4 (088.7)                                          | 2.00 m 🕒 =                                                                                        |                                                                                                |                                          |                                              | 900 m                                                        | 11 4                                                 |
| А Аснаталь ница<br>240 Імп. 3.Снбл<br>Папатення А             | См М01-30464<br>Лавиарана В                          | C Sourcestandia                                                                                   | CHE IN01-3CH04                                                                                 | Cini M0500334                            | CHI MOS-CD35A                                | G Brog earpresses<br>cial IM050-338A<br>Despect 1.5<br>Chape | CH Englishmenn<br>CH M050C38A<br>Chapter 1.5<br>Cron |
| liges                                                         | Ilijas                                               | 1 lpcz.                                                                                           | liger.                                                                                         | Bas                                      | liga                                         | - Hack                                                       | Uger                                                 |
| 1 418000 pOters •<br>Lond<br>Save<br>Paramiers<br>© 28 200 pC | (1/60-00 pC/evr = ×<br>Diversion : 2 240 fear        | 1,448x00 x00xx x<br>Directory 1 800 6x0<br>(2 2800 pC<br>(5 5300 pC<br>(1 0600 pC<br>(2 20 200 pC | 1,445e00 pC/sor →<br>Auenason : 1600 Sap<br>@ 2600 pC<br>D 5200 pC<br>D 10640 pC<br>C 20200 pC | Плятичн<br>® 19<br>© 29<br>© 99<br>© 104 | Диясалон<br>⊕ 1 Y<br>⊖ 2 Y<br>⊖ 5 V<br>⊖ 1 V | Дантулан<br>© 1V<br>⊕ 2V<br>© ≠V<br>© 107                    | 0 17<br>0 17<br>0 27<br>0 57<br>0 109                |
| ₱ verp:                                                       | Pwers<br>© 10kits<br>© 20kHz<br>© 40kHz<br>© 500kits | Фитота:<br>© 10531:<br>© 20541:<br>© 40541:<br>© 500531:                                          | © 10kHz<br>© 20kHz<br>0 20kHz<br>0 40kHz<br>0 500 8 b                                          |                                          |                                              | 6620 MAYO                                                    | 1889.2010.                                           |
| ASTONIA BLL                                                   | Asto #yelb 6k/A                                      | ABROHTLAS BALL                                                                                    | ASTONETERA                                                                                     |                                          |                                              |                                                              |                                                      |
| Apple                                                         | Acoly                                                | 4000                                                                                              | Apply                                                                                          | Aaple                                    | Apple                                        | Appy                                                         | Apol,                                                |
|                                                               |                                                      |                                                                                                   |                                                                                                |                                          |                                              |                                                              |                                                      |

Рис.7.15 – Панель «Баллистический анализатор – настройки»

| Remark CO    | DIE 70         |          |         |
|--------------|----------------|----------|---------|
| Папка: 💭     | PIEZU          | Y G D    | ₽       |
| Kistler 9614 | 105.sns        |          |         |
|              |                |          |         |
|              |                |          |         |
|              |                |          |         |
|              |                |          |         |
|              |                |          |         |
|              |                |          |         |
|              |                |          |         |
| Имя объекта: | Kistler 961405 | <b>~</b> | Открыть |

Рис.7.16 – Панель «Открыть» – загрузка константы (средней чувствительности) датчика.

7.3.4.19 Закрыть панель «Напряжения на вводах» нажав красную кнопку 🖾 в правом верхнем углу панели.

7.3.4.20 Нажать кнопку «Открыть». Автоматически включится красный световой сигнал «Пуск», который дает указание оператору начать стрельбу, смотри рисунок 7.17. Измерительная система ожидает выстрел.

| Баллнотнчон<br>Метад выбарон<br>Пурк :                                                                                                    | кнЯ ал<br>1 МНг<br>12.5% | Certain D. V.                                          | E <mark>52 / V10.60-10.07</mark><br>IA_Data(2011-05-04_<br>500 / 100 / 100 / 7                                                                                                    | Ramps<br>98                                                                                                    | 1.0 Chipms<br>32.KB Dripons                    |                                                |                                                                |                                                             |
|----------------------------------------------------------------------------------------------------|--------------------------|--------------------------------------------------------|----------------------------------------------------------------------------------------------------|----------------------------------------------------------------------------------------------------|------------------------------------------------|------------------------------------------------|----------------------------------------------------------------|-------------------------------------------------------------|
| Край:<br>Настройка:                                                                                                    | City<br>City             | AB (CH0.1)<br>C,D (CH2.3)<br>EF (CH4.5)<br>G,H (CH6.7) | 150m + +<br>000m + +<br>000m + +                                                                                                    | Garran                                                                                                    | en forstynner (forstyn                         | HA                                             | 6.00 acc<br>0.10 acc<br>0.00 acc<br>0.00 acc                   | Teon<br>Teon<br>Teon<br>TEOT                                |
| А Чсильтель импул<br>сна IM01-3CHGA<br>Дапасные А                                                                                                    |                          | В Волинтель нилтул<br>Син 1901-3-СНБА<br>Должение В    | CHE INDI-3CHGA                                                                                                    | О Чсклитель импул<br>сна IMD1-3-CHGA                                                                                                    | Е Ввод напряжения<br>сна 1405-0-D3SA           | Е Всод напряжения<br>сна INI05-0-D3SA          | G Beog Harpose-sea<br>cHe IM05-0-036A<br>Ceopocer 1.5<br>Craps | H Begg Hompsteener<br>CH7 M05-0-D35A<br>Ckapper 1.5<br>Cyan |
| flyes.                                                                                                    | _                        | Dga                                                    | (figue:                                                                                                    | Byox                                                                                                    | Djpl                                           | ( flyick                                       | Ilys                                                           | Пуск                                                        |
| 1.040c00 pCnar           Exernation         1.000           State         2.000 pC           5.000 pC         10.000 pC           20200 pC         20200 pC           Филикр:         4.000 kG           2.000 kG         20200 pC           Филикр:         2.000 kG           2.000 kG         2.000 kG           Филикр:         2.000 kG           2.000 kG         2.000 kG | *<br>D Geor              | (1)         1000000000000000000000000000000000000      | Businescol         1000 pc2doat         #           Businescol         1000 pc2         #         2600 pc2           5 200 pc2         1000 pc2         #         2000 pc2           20 200 pc2         2000 pc2         #         #         1000 pc2           9 200 pc3         200 pc3         #         #         #         #         #         #         #         #         #         #         #         #         #         #         #         #         #         #         #         #         #         #         #         #         #         #         #         #         #         #         #         #         #         #         #         #         #         #         #         #         #         #         #         #         #         #         #         #         #         #         #         #         #         #         #         #         #         #         #         #         #         #         #         #         #         #         #         #         #         #         #         #         #         #         #         #         #         #         #         #< | 1.445630.pC/ber         =           Divortascen         1.000 Capr           (*)         2.600 pC           5.500 pC         1.6 600 pC           20.200 pC         20.200 pC           Φ μηλικρ | Rusrasce<br>(≷ 1 V<br>○ 2 V<br>○ 5 V<br>○ 10 V | Diamiason<br>⊕ 1 V<br>⊖ 2 V<br>⊖ 5 V<br>⊖ 10 V | O 1V<br>⊙ 1V<br>⊙ 2V<br>⊙ 5V<br>⊙ 10V                          | Enemeson<br>○ 1 V<br>④ 2 V<br>○ 5 V<br>○ 10 V               |
| Amore and                                                                                                    | A ()                     | Алтонув-зал                                            | Автонца окл                                                                                                    | Атонульта.                                                                                                    |                                                |                                                |                                                                |                                                             |
| Apple                                                                                                    |                          | Acob                                                   | Apply                                                                                                    | Apple                                                                                                    | Apply                                          | Apply                                          | Apply                                                          | Acoly D                                                     |

Рис. 7.17 – Панель «Баллистический анализатор»

7.3.4.21 Проверить визуально правильность сборки испытываемых патронов и их состояние.

- на краю патронной гильзы должна быть пропилена канавка для правильного позиционирования патрона в затворе;

- в гильзе должно быть просверлено отверстие диаметром 2 мм на расстоянии 29 мм, отверстие просверливается в приспособлении для сверления.

Патроны должны быть выдержаны перед стрельбой при температуре 21±3°С не менее 2-х часов.

7.3.4.22 Установить патрон в универсальный баллистический затвор UZ-2002.

### ВНИМАНИЕ! Оператору разрешено выполнять выстрел только при постоянно включенном красном сигнале.

7.3.4.23 Произвести первый выстрел для прогрева.

Измерительная система зарегистрирует данные в памяти BA04S, передаст в компьютер и отобразит измеренные сигналы в панели «БА Контроль». Красный световой сигнал погаснет. В панели «БА Контроль» проверить настройку методики, уровень и форму сигналов.

#### МП 032-30007-2014

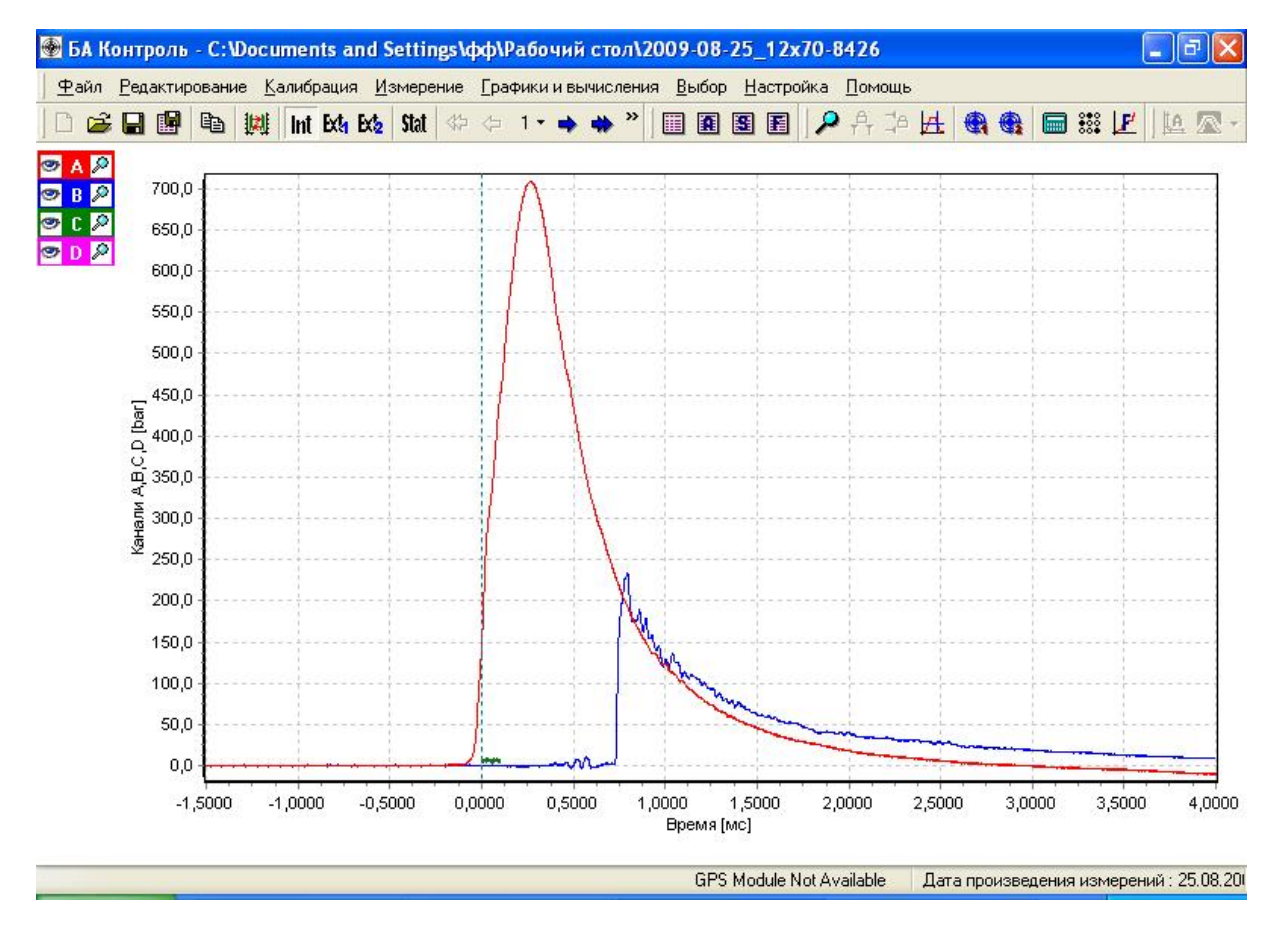

Рис.7.18 – Панель «БА Контроль»

7.3.4.24 Зафиксировать результат измерения времени между импульсами «старт- стоп» частотомером электронно-счетным вычислительным ЧЗ-64/1.

7.3.4.25 Выйти из панели «БА Контроль», нажав кнопку «Измерения», появится панель «Баллистический анализатор», смотри рисунок 7.17.

7.3.4.26 Нажать кнопки «Авто» и «Открыть» в панели «Баллистический анализатор», при этом снова включится красный световой сигнал «Пуск». Измерительная система ожидает выстрела.

7.3.4.27 Произвести всего десять выстрелов, соблюдая установленный интервал между выстрелами равный одной минуте.

7.3.4.28 После каждого произведенного выстрела фиксировать измерения между импульсами «старт- стоп» частотомером электронно-счетным вычислительным ЧЗ-64/1.

7.3.4.29 После последнего измерительного выстрела в панели «Баллистический анализатор» закончить измерения нажатием кнопки «Стоп». Красный световой сигнал погаснет.

7.3.4.30 Закрыть панель «Баллистический анализатор», нажатием кнопки M в панели «Баллистический анализатор» (красная кнопка в правом верхнем углу панели). Отобразится панель «Сохранить данные», смотри рисунок 7.19.

| 💮 Сохранить д              | анные       |            |              |   |   |   |   |   |         |
|----------------------------|-------------|------------|--------------|---|---|---|---|---|---------|
| Посмотреть :               | 🔁 BA_Data   |            |              |   | ~ | ð | 0 | đ |         |
| Documents and<br>Settings  |             |            |              |   |   |   |   |   |         |
|                            |             |            |              |   |   |   |   |   |         |
| Рабочий стол               |             |            |              |   |   |   |   |   |         |
| Мои документы              |             |            |              |   |   |   |   |   |         |
| <b>ур</b><br>Мой компьютер |             |            |              |   |   |   |   |   |         |
| <b>S</b>                   |             |            |              |   |   |   |   |   |         |
| Сетевое<br>окружение       |             |            |              |   |   |   |   |   |         |
|                            | Название из | 2009-08-25 | 5_12x70-8420 | 6 |   |   |   |   | Уложить |
|                            | Тип файла : | Folder     |              |   |   |   |   | • | Cancel  |

Рис.7.19 - Панель «Сохранить данные»

7.3.4.31 Нажать кнопку «Уложить» - полученные измерения будут сохранены.

7.3.4.32 Выбрать (Файл > Final Report) в основном меню программы «BA Control», появится протокол с измерениями, смотри рисунок 7.20.

7.3.4.33 Распечатать протокол.

7.3.4.34 Закрыть программу «ВА Control» (выбрать Файл > Конец), появится панель «Confirm (Подтверждение)», смотри рисунок 7.21.

7.3.4.35 Нажать кнопку «Yes (Да)» в панели «Confirm (Подтверждение)».

7.3.4.36 Выключить компьютер, выключить BA04S, оптическую передвижную рамку WLS03 и частотомер Ч3-64/1. Разобрать схему, собранную по рисунку 15 документа«Методики баллистических тестов дробовых патронов» и разобрать универсальный баллистический затвор UZ-2002.

#### МП 032-30007-2014

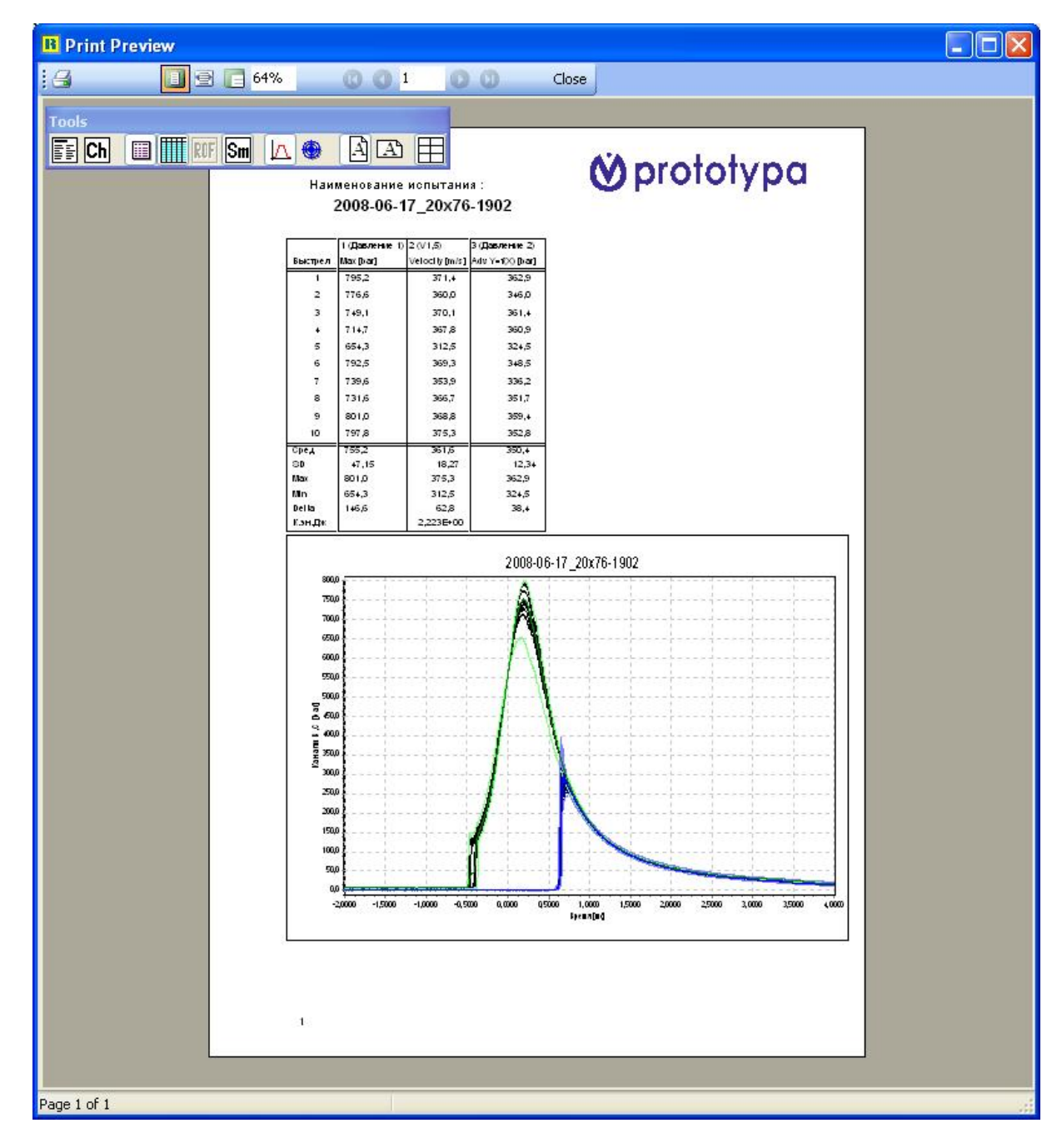

Рис.7.20 – Панель «Результат»

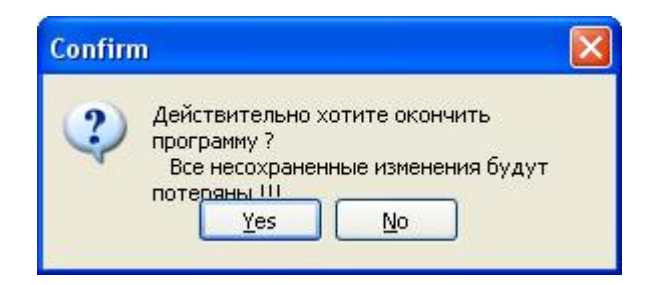

Рис.7.21 – Панель «Confirm»

7.3.4.37 Вычислить начальную скорость заряда (дробь в контейнере) для каждого выстрела по формуле

Vн.ч. = 
$$\frac{S}{t}$$
 (м/с), где (13)

S,м - расстояние между световыми барьерами, равное одному метру;

t,с – время между импульсами «старт - стоп», измеренное частотомером электронносчетным вычислительным ЧЗ-64/1 для каждого произведенного выстрела.

7.3.4.38 Погрешность измерения начальной скорости заряда (дробь в контейнере) системой измерительной является суммарной погрешностью, состоящей из:

- погрешности измерения скорости заряда (дробь в контейнере) передвижной оптической рамкой WLS03, равной  $\pm 0.2\%$ ;

- погрешности точности установления оптической рамкой WLS03, равной  $\pm$  0,5 м/с или  $\pm$  0,125%, для скорости до 400 м/с и не должна превышать погрешности, вычисленной по формуле

$$\delta VH.c. = \sqrt{(0,2)^2 + (0,125)^2} = \pm 0,24 \%.$$
 (14)

7.3.4.39 Вычислить погрешность измерения между измеренными среднеарифметическими значениями начальной скорости заряда (дробь в контейнере) системой измерительной и среднеарифметическими значениями начальной скорости заряда (дробь в контейнере), измеренными с помощью частотомера электронно-счетным вычислительного ЧЗ-64/1 по формуле

$$\delta v,\% = \frac{\overline{V}_{H.C} - \overline{V}_{H.Y}}{\overline{V}_{H.Y.}} * 100,$$
 где (15)

 $\overline{V}$  н.с – среднеарифметическая начальная скорость заряда (дробь в контейнере), измеренная системой измерительной, м/с;

 $\overline{V}$ н.ч - среднеарифметическая начальная скорость заряда (дробь в контейнере), измеренная частотомером ЧЗ-64/1, м/с.

Результат поверки считается положительным, если погрешность измерения начальной скорости заряда (дробь в контейнере), измеренная системой измерительной баллистической PROTOTYPA 2010/2269/Е1, зав. № 2373 и вычисленная по формуле (15) не более - ±0,24 %.

### 7.3.5 Проверка герметичности масляной камеры генератора импульса давления – Kistler 6909.

7.3.5.1 Проверку герметичности масляной камеры генератора импульса давления – Kistler 6909 (далее - генератор импульсов) проводить в соответствии с документом «Датчики давления KISTLER для баллистических измерений Принадлежности Калибровка датчиков Инструкция по эксплуатации».

7.3.5.2 Достать генератор импульсов из упаковки.

7.3.5.3 Отвернуть в нижней части цилиндра 4 болта с внутренней головкой М5.

7.3.5.4 Проверить, что цилиндр для монтажа датчиков давления имеет обозначение 6931А2.

7.3.5.5 Положить основание генератора импульсов в горизонтальное положение на стол. Резьба M12x1 должна быть сверху.

7.3.5.6 Приклеить на эталонный датчик Kistler 6213BK одно уплотнительное кольцо 1100, с помощью вазелина Kistler 1063 таким образом, чтобы это коническое уплотнительное кольцо было направлено узкой стороной к датчику.

7.3.5.7 Закрутить эталонный датчик давления Kistler 6213 ВК в отверстие с резьбой M12x1 генератора импульса, используя динамометрический ключ 1371В и шестигранную насадку 1373, с моментом затяжки 40 Нм.

7.3.5.8 Повернуть основание генератора импульсов на 180° (эталонный датчик Kistler 6213 ВК – должен находиться снизу).

7.3.5.9 Заполнить камеру генератора импульсов специальным маслом Kistler 1053 с помощью пипетки – объем пипетки около 1 см $^3$ 

7.3.5.10 Перемещать пинцетом поршень генератора импульсов в крайние положения до момента, пока из камеры не перестанут выходить воздушные пузыри. При этом камера должна быть полностью заполнена маслом.

7.3.5.11 Выполнить пункт 7.3.5.7 для рабочего датчика давления Kistler 6215 с моментом затяжки 20 Нм.

7.3.5.12 Собрать генератор импульсов.

7.3.5.13 Поставить генератор импульсов на ровную поверхность пола.

7.3.5.14 Поднять груз до максимально возможного хода (около 40 см), отпустить его, дать ему упасть и поймать груз.

7.3.5.15 Выполнить пункт 7.3.5.14 десять раз.

7.3.5.16 После выполнения пункта 7.3.5.15 внимательно, с применением увеличительной лупы, осмотреть резьбовые места соединения датчиков давления с масляным генератором на предмет отсутствия масляных подтеков. Если таковые имеются – принять меры к их устранению (проверить затяжку датчиков, целостность уплотнительных колец).

Генератор импульсов допускается к дальнейшему применению при отсутствии масляных подтеков, в противном случае генератор импульсов к дальнейшему применению – не допускается.

#### 7.3.6 Проверка чувствительности рабочего датчика давления Kistler 6215.

7.3.6.1 Калибровка чувствительности рабочего датчика давления Kistler 6215 производится в соответствии с документом «Датчики давления KISTLER для баллистических измерений Принадлежности Калибровка датчиков Инструкция по эксплуатации».

7.3.6.2 После положительных результатов проверки при выполнении пункта 7.3.5

соединить с помощью кабелей типа 1631C2 оба датчика с баллистическим анализатором BA04S таким образом, чтобы канал А был на баллистическом анализаторе соединен с рабочим датчиком (KISTLER 6215), а канал В с эталонным датчиком (KISTLER 6213BK)

7.3.6.3 Включить баллистический анализатор BA04S и прогреть его в течение одного часа.

7.3.6.4 Включить ПК и подождать пока загрузится операционная система.

7.3.6.5 Запустить программное обеспечение «ВА Control.exe» В панели «ВА Control» выбрать «Файл > Новый» и, в панели «Новый» задать название файла для измерения (например: Калибровка KISTLER 6215, зав. № XXXX), см. рис. 7.11.

7.3.6.6 Нажать «Да». Отобразится панель «Report form» см. рис.7.12.

7.3.6.7 Заполнить требуемые данные в панели «Report form».

7.3.6.8 Нажать «Да». Отобразится панель «Баллистический анализатор», см. рис 7.13.

7.3.6.9 Нажать кнопку «Открыть», вызывается панель «Ореп (Открыть)». Загрузить методику калибровки (С:\BA\_Settings\calibration), см. рис 7.14.

7.3.6.10 Задайте для канала А чувствительность рабочего датчика KISTLER 6215, а для канала В - чувствительность эталонного датчика KISTLER 6213BK

7.3.6.11 Начните измерения, нажав кнопку «Старт». Система готова к началу измерений.

7.3.6.12 Поднимите груз приблизительно до середины возможного хода (около 20 см), отпустите его, дайте ему упасть на поршень и поймайте груз.

7.3.6.13 Повторите пункт 7.3.6.12 десять раз.

7.3.6.14 По средним значениям давления (AVG), рассчитанным программным обеспечением «BA Control», рассчитайте новую чувствительность рабочего датчика К<sub>new</sub> по следующей формуле:

 $K_{new} = K_{old} * {AVG_{рабочий датчик} \over AVG_{эталонный датчик}}$ , где

K<sub>old</sub> - первоначальная чувствительность рабочего датчика Kistler 6215

К<sub>new</sub> - новая установленная чувствительность рабочего датчика Kistler 6215

AVG<sub>рабочий датчик</sub> - среднее измеренное значение давления рабочего датчика Kistler 6215

AVG<sub>эталонный датчик</sub> - среднее измеренное значение давления эталонного датчика Kistler 6213BK

7.3.6.15 Задайте новую установленную чувствительность рабочего датчика Kistler 6215 К<sub>new</sub> в память баллистического анализатора BA04S.

7.3.6.16 Повторите процесс калибровки, пока не будет действовать соотношение

 $AVG_{
m 371}$ лонный датчик \* 0,99  $\leq$   $AVG_{
m pagound datчиk} \leq$   $AVG_{
m 371}$ лонный датчик \* 1,01

7.3.6.17 Сохраните новую установленную чувствительность рабочего датчика Kistler 6215 К<sub>пеw</sub> в памяти баллистического анализатора BA04S.

7.3.6.18 Сверните программу «ВА Control», выключите компьютер и разберите масляный генератор импульса Kistler 6909.

Результат калибровки чувствительности рабочего датчика Kistler 6215 считается положительным, если действует соотношение

 $AVG_{
m 372300}$  атчик \* 0,99  $\leq$   $AVG_{
m pабочий датчик} \leq$   $AVG_{
m 372300}$  атчик \* 1,01.

### Внимание! По требованию Изготовителя калибровка чувствительности датчика давления Kistler 6215 производится после проведения пятисот (500) выстрелов.

#### 8 Оформление результатов поверки

8.1 При положительных результатах поверки по разделу 7 настоящей методики выписывается «Свидетельство о поверке» на систему измерительную баллистическую PROTOTYPA 2010/2269/Е1, зав. №2373, при невыполнении любого пункта поверки по разделу 7 настоящей методики выписывается «Извещение о непригодности» в соответствии с ПР 50.2.006-94 «ГСИ. Порядок проведения поверки средств измерений».